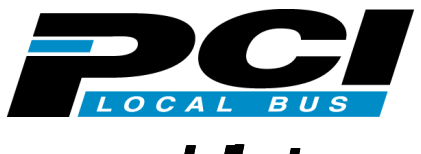

# Ultra Wide SCSI PCI BOARD REX-PCI31 For DOS/V ユーザーズマニュアル

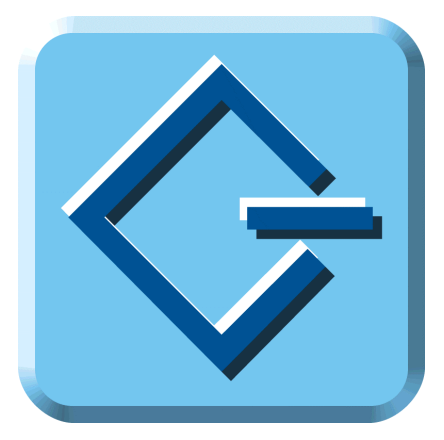

2000年5月 第1.0版

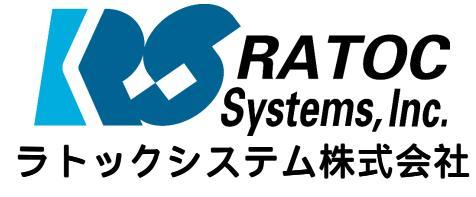

http://www.recpccard.co.jp

# ユーザーズマニュアル

| はじめに                                  |
|---------------------------------------|
| <b>安全にお使いいただくために必ずお読みください</b>         |
| 対応パソコンと対応 0S(オペレーティングシステム)            |
| 制限                                    |
| 梱包品について                               |
| 添付のソフトウェアについて5                        |
| お問い合わせをする前に6                          |
| 製品に関するお問い合わせ7                         |
| 1 SCSL ボードの取り付け 9                     |
| ポード取り付け後の確認                           |
| 小一下取り刊り後の唯認                           |
|                                       |
| 2 . Windows 98/95 インストール済みにて使用する15    |
| Windows 98 ミニポートドライバのインストール           |
| Windows 95 ミニポートドライバのインストール           |
| Windows 98/95 ミニポートドライバのインストール確認      |
| SCSI ユーティリティのインストール                   |
| SCSI機器の確認 25                          |
| 3 . Windows 98/95 での SCSI ユーティリティについて |
| Windows 98/95 専用 SCSI フォーマットユーティリティ   |
| Windows 98/95 用 SCSI 機器接続確認ユーティリティ    |
| 4 お動ディフク(1008) での使用について 24            |
| 4. 起勤 / 1 スク(b03) Cの使用に / 1 C         |
| Windows 98 起動ナイスクの編集                  |
| WINdows 95 起動ナイスクの編集                  |
| Drive Image 起動ナイスクの編果                 |
| 5651 CU-KUMをアクセス9る                    |
| うしうI UVU-KAM をアクセス9 の                 |
|                                       |
| KEXUISK.SYS のハフメタ                     |

| 5 .Windows 2000 での REX-PCI31 のインストール                                   | 38              |
|------------------------------------------------------------------------|-----------------|
| 新しいハードウェアの検索ウィザード                                                      | 38              |
| ドライバインストールの確認                                                          | 41              |
|                                                                        | 7 I<br>15       |
|                                                                        | 40              |
| WNASP132.DEL の組込み(オフショブル) WNASP132 のインストール方法                           | <b>40</b><br>46 |
| WNASP132 のアンインストール方法                                                   | 46              |
|                                                                        | 10              |
| 6 . Windows NT インストール済みにて使用する                                          | 48              |
| Windows NT に SCSI アダプタ(ドライバ)を追加                                        | 48              |
| ドライバ起動の確認                                                              | 50              |
| スワップファイルを SCSI ハードディスクに                                                | 51              |
| SCSI ユーティリティのインストール                                                    | 52              |
| WNASPI32.DLL の組込み(オプショナル)                                              | 53              |
| WNASP132 のインストール方法                                                     | 53              |
| WNASP132 のアンインストール方法                                                   | 53              |
| 7 . SCSI コンフィギュレーションユーティリティについて                                        | 54              |
| プログラム起動方法                                                              | 54              |
| コンフィギュレーション画面                                                          | 55              |
| o トニブルシューニッンガ                                                          | 50              |
|                                                                        | 00              |
| オペレーティングシステム共通のトラブル                                                    | 58              |
|                                                                        | 58<br>50        |
| 5631-BIOS の起動画面を非衣示にしたい場合                                              | 58<br>50        |
| FUJIISU MU(M2512A, M25ISA) を使用の场ロ<br>DC09 NV で SCSI ハードディフク FU) お動する場合 | 59<br>50        |
| FC90-WAC 303T ハードリイスクより起動する場合                                          | 60<br>59        |
| IDFの CD-ROM が使えない場合                                                    | 60<br>60        |
|                                                                        | 60              |
| windows90/95 のドライバを完全削除するには                                            | 60<br>60        |
| Windows 98 でドライバ更新する提合                                                 | 63              |
| Windows 95 でドライバ更新する場合                                                 | 66              |
| データ転送中にハングアップしたり VXD 中断画面になったりする場合                                     | 67              |
| SCSI 機器に対して転送速度を設定する場合                                                 | 68              |
| ドライバがインストールされていないとなる場合                                                 | 68              |

| 全体的かシステムのパフォーマンスが低下しますと表示される場合                      | 68   |
|-----------------------------------------------------|------|
|                                                     | . 00 |
|                                                     |      |
|                                                     |      |
| PU98-NX Cテハイスマネージャの画面か表示されない場合                      | 69   |
| SCSI HD が second IDE HD より前のドライフ名となる場合              | 69   |
| SCSI 機器接続確認で準備ができていませんと表示される                        | 69   |
| UItraSCSI対応機器が SCSI-2 と表示される場合                      | 70   |
| 不明なデバイスが検出されると表示の場合                                 | 70   |
| フォーマットユーティリティ(REXFMT95)で CDR,CDRW,DVD が             |      |
| 認識されない                                              | 70   |
| Windows2000 のトラブル                                   | . 71 |
| SCSI ボード経由で Windows 2000 をインストールするには                | 71   |
| REX-PCI31 ドライバを完全削除するには                             | 72   |
| Deviceのプロパティ - SCSIのプロパティでの設定がきかない                  | 74   |
| FUJITSU MO(M2512A,M2513A) を使用の場合                    | 74   |
| スキャナを検出できない場合                                       | 74   |
| MO/PD でフォーマットが完了しない場合                               | 75   |
| ドライブ名が割り当たらない場合                                     | 75   |
|                                                     | 76   |
| WINDOWSNI のドラフル                                     | . 70 |
|                                                     | 70   |
|                                                     |      |
| トライノ名か割り当たらない場合                                     | //   |
| DOS/Windows3.1 のトラブル                                | . 77 |
| PD、Changer の一部が認識できない場合                             | 77   |
| 640MB の MO メディアを使用するとハングアップする場合                     | 77   |
| システムに関する情報の作成手順・・・・・・・・・・・・・・・・・・・・・・・・・・・・・・・・・・・・ | . 78 |

# はじめに

このたびはREX-PCI31 Ultra Wide SCSI PCIボードお買い上げ頂き誠にありがと うございます。今後もドライバのバージョンアップなど、より一層のサポート を充実していきますので末永くご愛用賜りますようお願い申し上げます。

本書は、REX-PCI31 の導入ならびに運用方法を説明したマニュアルです。 REX-PCI31 を正しくお使い頂くため、ご使用の前に必ず本書をよくお読みく ださい。

なお、次項「**安全にお使いいただくためにはじめにお読みください**」をまず お読みください。

また、添付ディスクに入っている README ファイルには本マニュアルに記載 できなかった最新情報がありますので合わせてご覧ください。

# 安全にお使いいただくために必ずお読みください

このユーザーズマニュアルには、あなたや他の人々への危害や財産への損害 を未然に防止し、本製品を安全にお使いいただくために、守っていただきた い事項が示されています。表記と記号の意味を理解してからお読みください。

#### 本文中の記号説明

| ▲ 警告 | この表示を無視して、誤った取り扱いを行うと人が死亡または重                                 |
|------|---------------------------------------------------------------|
|      | 陽を見つり能住が<br>ぶたとれる内谷を小していより。                                   |
| ⚠ 注意 | この表示を無視して、誤った取り扱いを行うと人が負傷を負う可<br>能性が想定される内容および物的損害が想定される内容を示し |
|      | ています。                                                         |
| ご注意  | この表示は、本製品を取り扱う上での注意事項を示しています。                                 |

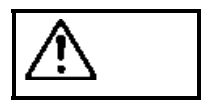

# थ●分解禁止:発火のおそれがあります

ボードの分解や改造等は絶対に行わないでください。また、 無理に曲げる、落とす、傷つける、上に重いものをのせるこ とは行わないでください。

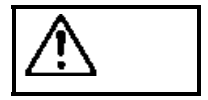

パソコン本体の電源(メイン)をオンのまま、REX-PCI31の 抜き差しをしないでください。

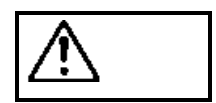

煙が出たり、変な臭いがする場合は、だだちにパソコンや周辺 機器の電源を切り、電源ケーブル等もコンセントから抜いてく ださい。

必ず、販売店または弊社サポートセンターまでご連絡ください。

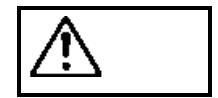

ボードが濡れた場合、ショートによる火災や感電のおそれが あるため使用しないでください。

必ず、販売店または弊社サポートセンターまでご連絡ください。

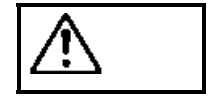

ボードは電子機器ですので静電気を与えないようにしてく ださい。故障するおそれがあります。

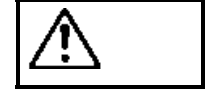

ラジオやテレビ、オーディオ機器の近くでは高周波の信号に より、ノイズを与え誤動作することがあります。

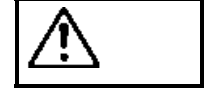

注意

注意

モータなどノイズを発生する機器の近くでは誤動作するこ とがありますので、必ず離してご使用ください。

本製品(ソフトウェアを含む)は、日本国内仕様です。日本 国外で使用された場合の責任は負いかねます。

本製品は、医療機器、原子力機器、航空宇宙機器、輸送設備 など人命に関わる設備や機器、および高度な信頼性を必要と する設備、機器での使用は意図されておりません。これらの 設備、機器制御システムに本製品を使用し、本製品の故障に より人身事故、火災事故などが発生しても弊社ではいかなる 責任も負いかねます。

⚠ 注意

保管に関するご注意:

本製品を保管する場合、故障の原因となりますので次のよう な場所での保管は避けてください。

- ◆ 直射日光の当たる場所や異常に温度が高くなる場所、 暖房器具等の近く、温度差の激しい場所
- ◆ チリやほこり、湿気の多い場所
- ◆ 振動や衝撃の加わる場所

### 対応パソコンと対応 0S(オペレーティングシステム)

本製品は、PCI ローカルバス 2.0 仕様以降の PCI スロットを装備している PC/AT 互換機、NEC PC98-NX パソコン( 1)に対応しています。

また、以下のオペレーティングシステムに対応しています。

| オペレーティングシステム    | DOS/Vパソコン | NEC PC98-NX |
|-----------------|-----------|-------------|
| Windows 95      | 対応        | 対応          |
| Windows 98      | 対応        | 対応          |
| Windows 2000    | 対応        | 対応          |
| Windows NT4.0   | 対応        | 対応          |
| DOS/Windows 3.1 | 対応        | 未対応 2       |

1 : NEC PC-9821シリーズには、対応していません。

2 : PC98-NX本体がDOS/Windows 3.1をサポートしていません。

ただし、Windows 98/95起動ディスクでの使用は可能です。

一部の機種では制限があったり正常に動作しない場合もありますので、メーカ名および機種型番の詳細については弊社ホームページ (http://www.rexpccard.co.jp)でご確認頂くか、弊社サポートセンターに直接ご確認ください。

#### 制限

- SCSIボードに複数の UI traSCSI 機器を接続する場合は、ケーブルの総延長 (SCSI バスの終端から終端まで)が1.5mを越えないようにしてください。
- ・PC-9821 の環境で使用していた SCSI ハードディスクは、再フォーマット が必要となります。
- ・本製品添付のフォーマットユーティリティ(REXFMT95、REXFMT)ではブー トディスクの作成はできません。

FDISK、FORMATコマンドをお使いください。

・SCSI ボードに接続された CD-ROM ドライブでの音楽 CD 再生では。お使いの CD-ROM ドライブが「デジタル CD 再生」に対応していない場合、その音声はパソコン本体の内蔵スピーカからは出力されません。CD-ROM ドライブのライン出力またはヘッドフォン端子から出力されます。

#### WDM ドライバでの音楽 CD のデジタル抽出機能

- ・Device のプロパティにある SCSI プロパティ画面の「同期転送を無効にする」を設定しても実際の動作には反映されません。REX-PCI31 の SCSI コンフィギュレーションを使用して行ってください。
- ・クロックアップしたパソコンでは誤動作する場合があります。標準の設定 でご使用ください。
- ・パソコンをスリープにする時、SCSI機器の電源を切ることはできません。 Windows2000の場合、Windowsの終了での[休止状態]を選択した場合に は、SCSI機器の電源を切ることが可能です。

# 梱包品について

REX-PCI31には以下のものが梱包されています。

 不足の場合には、弊社サポートセンターまたは販売店にご連絡ください。

 PCIボード
 内蔵用(UltraSCSI-50pin)

フラットケーブル (注1)

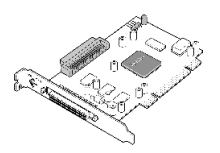

Setup Disk 3枚

ユーザーズマニュアル

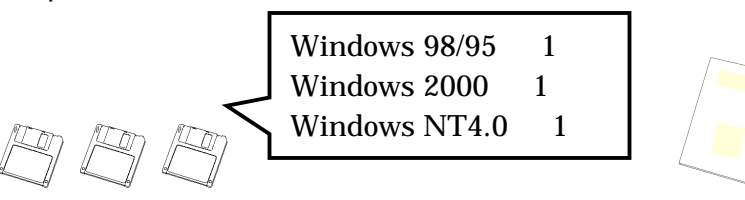

保証書(注2)

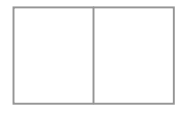

 (注1) SCSI ケーブルの長さは約90cm、コネクタは 1:2 口 です。
 (注2) 保証書は必ず内容をご確認の上、大切に保管してください。
 (注3) 68 ピン内蔵用 WideSCSI ケーブル、外付け用 50 ピン SCSI ケーブル および外付け用ターミネータは添付しておりません。
 必要に応じてお買い求めください。

# 添付のソフトウェアについて

本製品に添付のフロッピーディスク(SetupDisk)には次のソフトウェアが 含まれます。

- 【 Windows 98/95 用 】
- Windows 98/95 用 SCSI ミニポートドライバ(REXPCI3X.MPD)
- ハードディスク/光磁気ディスク用フォーマッタ(REXFMT95.EXE) 1
- 接続 SCSI 機器確認ユーティリティ(WINSSC.EXE) 1
- SCSI コンフィギュレーションユーティリティ(SCUINICW.EXE) 1
- 【 Windows 2000 用 】
- Windows 2000 用 SCSI ミニポートドライバ(REXPCI3X.SYS)
- SCSI コンフィギュレーションユーティリティ(SCUINICN.EXE) 1
- 32bit版 ASPI マネージャ (WNASPI32.DLL)
- 【Windows NT4.0 用】
- Windows NT4.0 用 SCSI ミニポートドライバ(REXPCI3X.SYS)
- SCSI コンフィギュレーションユーティリティ(SCUINICN.EXE) 1
- 32bit版ASPIマネージャ(WNASPI32.DLL)
- 【 DOS/Windows 3.1 用 】- Windows98/95 用 Setup Disk に含まれます。
- DOS/V 用 ASPI マネージャ(ASP850.SYS)
- DOS/Windows 3.1 用 DISK ドライバ(REXDISK.SYS,REXDISKW.SYS)
- DOS/Windows 3.1 用 CD-ROM ドライバ(REXCD.SYS)
- Windows 3.1 用 16bit WinASPI (WINASPI.DLL, VASPIREX.386)
- DOS 用 SCSI コンフィギュレーションユーティリティ (SCUINICD.EXE)

# 1:ユーティリティのインストール(P23, P44, P51)を行わないと実行で きません。

フロッピーディスク内のディレクトリ階層構造やファイル名については同 ディスク内の README ファイルを、テキストエディタ等を使用して確認して ください。

READMEファイルにはマニュアルに記載できなかった最新情報があり ますので必ずご覧ください。

#### お問い合わせをする前に

Windows 98/95, Windows 2000 環境でお問い合わせをする前に、次の内容を ご確認ください。

ほとんどの場合、弊社よりご質問いたしますので回答をご用意ください。

- REX-PCI31 を装着するとパソコン起動時に、SCSI-BIOS の画面が表示されましたか? 詳細記載ページ(P13)を参照ください。
   YES NO
- 新しいハードウェアを見つけましたと表示されましたか?
   詳細記載ページ(P15) (P18) (P37)を参照ください。
   YES NO
- ドライバインストールの確認で、RATOC REX-PCI33/31/FS3 SCSI PCI Controller と表示されましたか?
   詳細記載ページ(P20) (P41)を参照ください。
   YES NO
- 2.で YES の場合、このデバイスは正常に動作していますと表示されていますか? 詳細記載ページ(P21) (P42)を参照ください。
   YES NO
- 3.で YES の場合、SCSI 機器確認ユーティリティ (P24) で接続してある SCSI 機器は表示されていますか? 詳細記載ページ(P24)を参照ください。

YES NO

Windows NT4.0 環境でお問い合わせをする前に、次の内容をご確認ください。 ほとんどの場合、弊社よりご質問いたしますので回答をご用意ください。

- ドライバ起動の確認で、RATOC REX-PCI33/31/FS3 NT SCSI HOST Adapter と表示されましたか? 詳細記載ページ(P49)を参照ください。 YES NO
- SCSI アダプタの RATOC REX-PCI33/31/FS3 NT SCSI HOST Adapter のもとに接続してある SCSI 機器が表示されていますか?
   詳細記載ページ(P49)を参照ください。
  - YES NO

# 製品に関するお問い合わせ

本製品に関するご質問がございましたら、下記までお問い合わせください。

ラトックシステム株式会社
サポートセンター
TEL 0120-033555(SCSI専用 Free Dial)
月~金 10:00~17:00 土曜、日曜および祝日を除く
FAXでの受付は24時間行っております。
FAX 06-6633-3553
〒556-0012
大阪市浪速区敷津東 1-6-14 朝日なんばビル

インターネットのホームページでも受け付けております。

ラトックシステムのホームページ http://www.rexpccard.co.jp

また、NIFTY Serveの以下のフォーラムでも受け付けております。

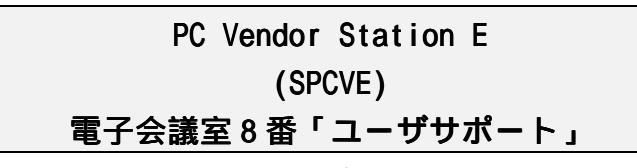

お問い合わせの際には、最後のページの「質問用紙」に必要事項を記入の上、 上記 FAX 番号までお送りください。折り返し弊社より電話または FAX にて回 答いたします。

また、インターネット、NIFTY Serve でのご質問時には、Setup Disk 内の quest.txt の書式をご利用ください。

ご質問に対する回答は上記営業時間内の処理となりますのでご了承ください。

また、ご質問の内容によりましてはテスト・チェック等の関係上、時間がか かる場合もございますので予めご了承ください。

Copyright (C) 1999-2000 RATOC Systems, Inc.

7

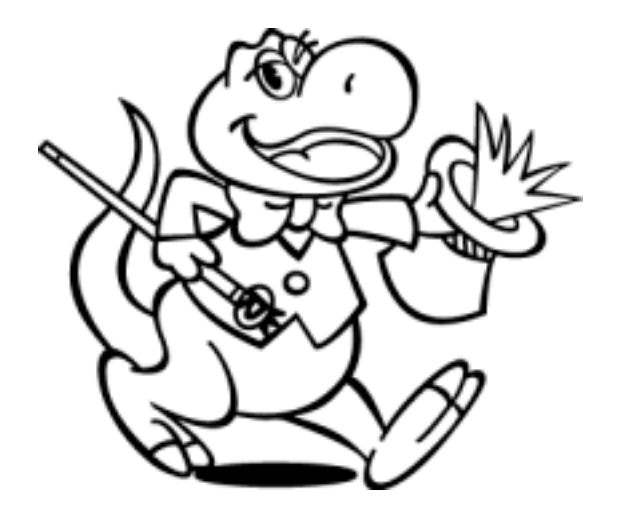

# 1. SCSI ボードの取り付け

SCSIボードに SCSI機器を接続して使用するには次の取り付け作業が必要です。 作業の前に、現在使用しているハードディスクの内容を、フロッピーディス ク等にバックアップしておいてください。

1. SCSI ボードに存在する3つのコネクタを確認します。

| コネクタ名 | 用途                                  |
|-------|-------------------------------------|
| CN1   | 内蔵機器接続用 68 ピンコネクタ                   |
|       | CN3 と形状は同じです。                       |
| CN2   | 内蔵機器接続用 50 ピンフラットコネクタ               |
| CN3   | 外付機器接続用ハーフピッチピンタイプ 50 ピンコネクタ        |
| J1    | SCSI Bus ビジー 点燈用信号コネクタ (2口の場合3と4)   |
|       | ピン1と4 - 電源 ピン2と3 - シグナル(Active Low) |
| J2    | 常にオープンにしておいてください。                   |
| J3    | SCSI-BIOS 有効/無効設定用                  |

68 ピン WIDE SCSI のコネクタ

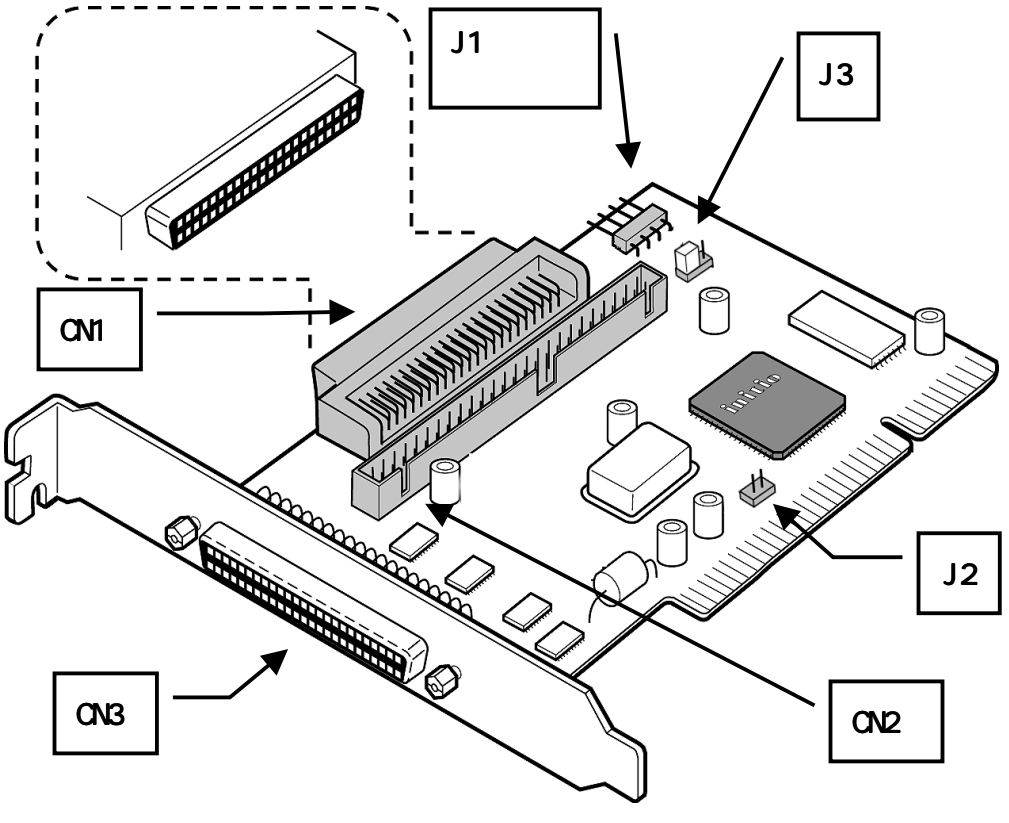

パソコンの電源を OFF にします。電源ケーブルを外します。
 パソコンによってはフロントパネルスイッチでの電源オフでは、スタンバイやサスペンド状態になるだけでメイン電源がオフにならない場合がありますので、パソコン本体の取扱説明書でご確認ください。

また、あらかじめ静電気を放電します。

パソコン本体、および SCSI ボードの裸金属部に手を触れてください。

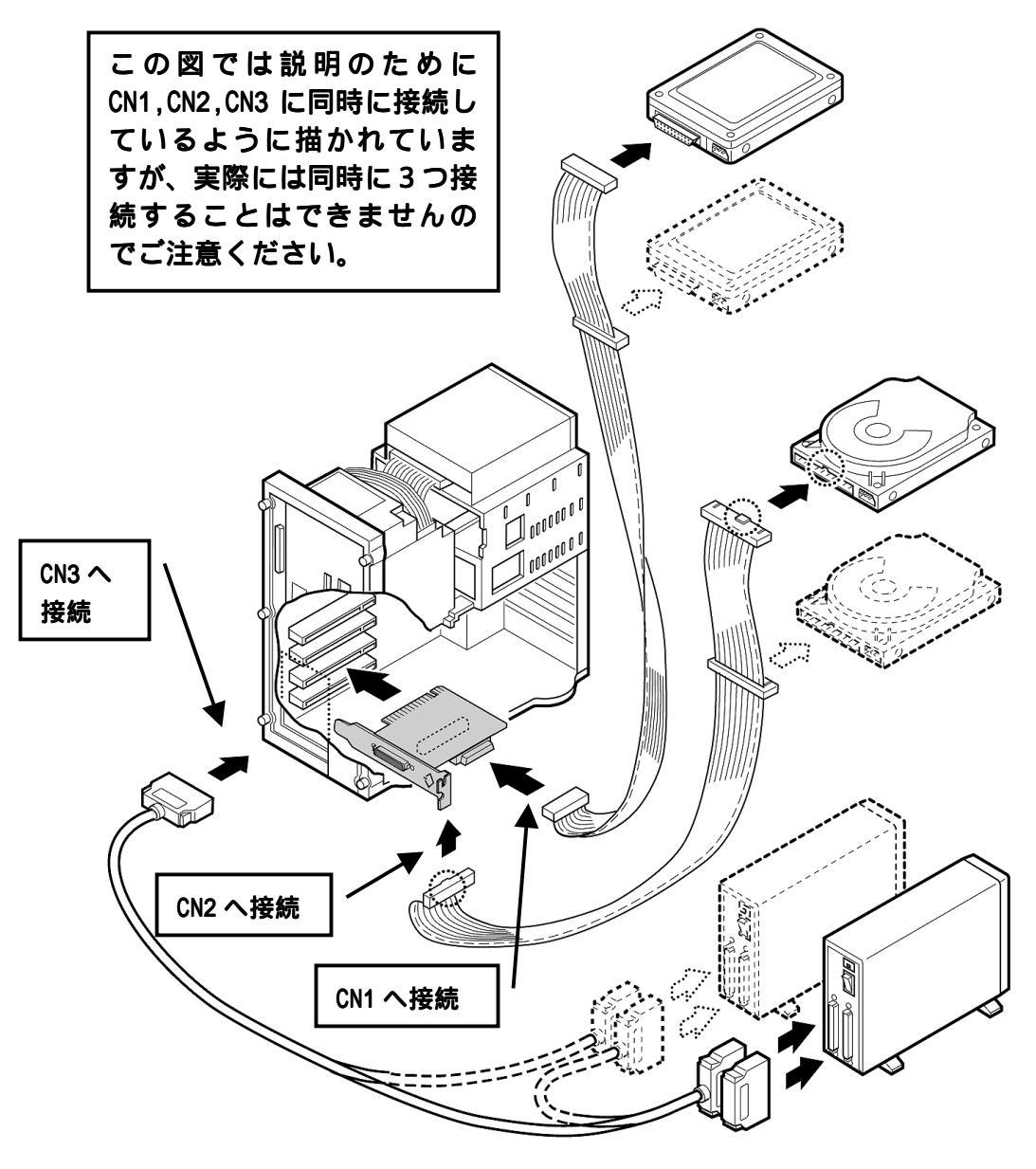

 PCI Bus スロットを確認し図のようにセットします。この例では IDE HD は接続されていません。SCSI 環境の接続レイアウトを示しています。 外部コネクタがシステムユニットの背面に面するように設置し、 PCI Bus スロットに合うように挿入してください。金色の接触部が白いソケットに 完全に入り見えなくなるまで挿入します。相当の力が必要な場合がありま す。

挿入されたら取り付けパネルのネジを締めボードを固定します。ネジ は不要な場合があります。

図中の 68pin 内部接続用ケーブル、50pin 外部接続用ケーブル、外部ター ミネータは添付しておりません。50pin 内部接続用ケーブルは添付してお ります。

SCSIコネクタ3系統ありますが、同時に使用できるのは2系統です。

4. 外部接続 SCSI 機器と内部接続 SCSI 機器をそれぞれのマニュアルに沿っ てインストールします。

内蔵 SCSI 機器がない場合は、CN1,CN2 へは何も接続する必要はありません。

SCSI 機器は 50pin 接続総計 7 つまでと内部 68pin 接続の総計 8 つまで 接続が可能です。

接続方法例とターミネータの設定方法を説明します。

ターミネータは必ず SCSI Bus ライン上の両端に設定しなければなりません。

- 内蔵 SCSIの最終端の機器は、ターミネータが必要です。 外付け SCSIの最終端の機器にも、ターミネータが必要です。 REX-PCI31のボード上でのターミネータは、通常 BIOS 設定で Automatic の設定で接続状態を検出して自動的に動作します。 たとえば、内蔵 50pin と内蔵 68pinの SCSI 機器がある場合や、外部 50pin と内蔵 50pin の SCSI 機器がある場合、SCSI ボードの Iow ターミネー タは 0FF で、high ターミネータは 0N として動作します。
- SCSI ID の設定例を示します。
   SCSI ID は一つの SCSI Bus ライン上に同じ番号があってはなりません。
   50pin 内蔵機器は 0~4 を 68pin 外部機器は 5~6 を 68pin 内部機器は 8 ~15 を使うと決めておくとよいでしょう。50pin 内蔵機器は 0~2 で
   68pin 外部機器は 3~6 を使うと決めてもかまいません。守らなければ

ならないことは、同じ番号があってはならないことです。

- 68pin 内部接続用 WideSCSI ケーブルは別途用意してください。ボードの CN1 コネクタに 68 ピン Wide ケーブルを差し込みます。
   CN2 コネクタには内蔵用 68 ピンケーブルを差し込みます。コネクタにはピン 1 を示す マークがついています。50 ピンフラットケーブル上の端に 1 本のみある色付きストライプの線が マークに合うように差し込みます。コネクタのピンは折れないように注意してまっすぐに装着してください。
- 8. 外部接続用 SCSI ケーブルは CN3 コネクタを使用して接続します。 コネクタのピンは折れないように注意してまっすぐに装着してください。
- 必須事項ではありませんが内蔵 SCSI 機器にアクセスしているときのア クセスランプを点燈することができるパソコンがあります。 パソコンの取扱説明書に書かれているハードディスク LED Cable を J1 のコネクタに差し込みます。2 ロケーブルの場合、3 番 4 番に差し込み ます。

詳しくはお手持ちのパソコンの取り扱い説明書をお読みください。

10. パソコンのカバーをもとに戻します。これで REX-PCI31 のハードウエア の取り付け完了です。 次に SCSI-BIOS の確認を行います。

# ボード取り付け後の確認

接続している SCSI 機器の電源を ON にした状態で、システム立ち上がり時、 以下の画面が表示されれば、REX-PCI31 は正常に取り付けられており PCI-BIOS レベルでは正常に動作しています。

#### SCSI-BIOS スタート画面

RATOC REX-PCI33/31/FS3 BIOS Ver XXX Copyright Initio Corporation / RATOC Systems, Inc. !!! Press < Ctrl > <l> for Smart SCSI Setup Utility !!! !!! Press < Ctrl > <B> to boot from SCSI CD-ROM !!! !!! Press < ESC > to continue. !!! SCSI ID OA SEAGATE ST34502LW - Drive X: (8xh) SCSI ID OB SEAGATE ST39102LW - Drive X: (8xh) SCSI BIOS install 1

- 1 ブート可能ディスクが接続されていない場合、SCSI-BIOS は常駐しな いため、「SCSI BIOS install」という行は表示されません。
- 2 パソコンメーカのロゴ画面が表示されていて、SCSI-BIOS スタート画 面が表示されない場合は、ロゴ画面の裏で表示されている場合があり ます。ためしにパソコンメーカのロゴ画面の表示中に[ESC]キーを 押してみてください。
- 3 SCSI-BIOS スタート画面が表示されない場合は、SCSI-BIOS 画面の表示と同時に[Pause]を押してください。確認後、[Enter]を押すと処理が継続されます。

SCSI-BIOS スタート画面が表示されない場合は、この章の最初からを再度 確認してください。

# 接続できる台数とケーブルの長さ

SCSI ディジーチェイン接続して使用する場合、REX-PCI31 に添付してあるケ ーブルのインピーダンス特性と一致したものを使用する必要があります。 インピーダンスが、90 タイプの SCSI ケーブルをご使用ください。 SCSI 機器は理論上 15 台まで接続可能です。ただし、Wide に対応していない 機器は7 台までです。 SCSI 機器が、Ultra Wide および Ultra SCSI 対応か FAST SCSI 対応かによ って接続できる SCSI 機器の台数と接続に使用する SCSI インターフェイスケ ーブルの長さの合計が異なります。

以下に表記してある長さは、SCSI機器の内部配線および内蔵ケーブルを含みます。

UltraWide および Ultra SCSI 機器が1台でもある場合

| 接続台数     | ケーブルの長さの合計 |
|----------|------------|
| 1 ~ 3 台  | 3 メートル以下   |
| 4 ~ 15 台 | 1.5 メートル以下 |

すべて FAST SCSI 機器の場合

| 接続台数   | ケーブルの長さの合計 |
|--------|------------|
| 1 ~ 7台 | 3 メートル以下   |

上記の記載項目はあくまで SCSI 規約に基づくものです。実際には、接続 する SCSI 機器や SCSI ケーブルの性能に影響されます。

また、SCSI 変換コネクタを使用すると SCSI バスの状態が悪くなる場合が あるため、SCSI 変換コネクタでの接続はお勧めしません。

# 2. Windows 98/95 インストール済みにて使用する

Windows 98/95 のインストール済みパソコンへ REX-PCI31 を取り付ける 場合を説明します。添付の REX-PCI31 Windows98/95 用 SetupDisk を用 意してください。

# Windows 98 ミニポートドライバのインストール

REX-PCI31 を装着したあと SCSI ハードディスク等の SCSI 機器にアクセ スするには Windows 98/95 のミニポートドライバの登録が必要になりま す。登録は以下の手順で行います。

コントロールパネルの " ハードウェア " (ハードウェアウィザード)によ るインストールを行っても、ドライバは正しく組み込まれません。

1. 以下のメッセージが表示されます。

| #1040Y=P0122008280349 | -P                                                                                              |               |
|-----------------------|-------------------------------------------------------------------------------------------------|---------------|
|                       | 次の新しいドライバを検索しています:<br>PCI SOSI Bus Controller<br>デバイス ドライバは、ハードウェア デバイスが動作するために必要なソ<br>フトウェアです。 |               |
|                       | 「次へ」を押<br>トールを行い                                                                                | してインス<br>\ます。 |
|                       | (元)(日) 法へう キャンセル                                                                                |               |
| . 検索方法を選択し            | ます。                                                                                             |               |
| 新しいハードウェアの追加ウィザ・      | -K                                                                                              |               |
|                       | 検索方法を選択してくぎれ、                                                                                   |               |

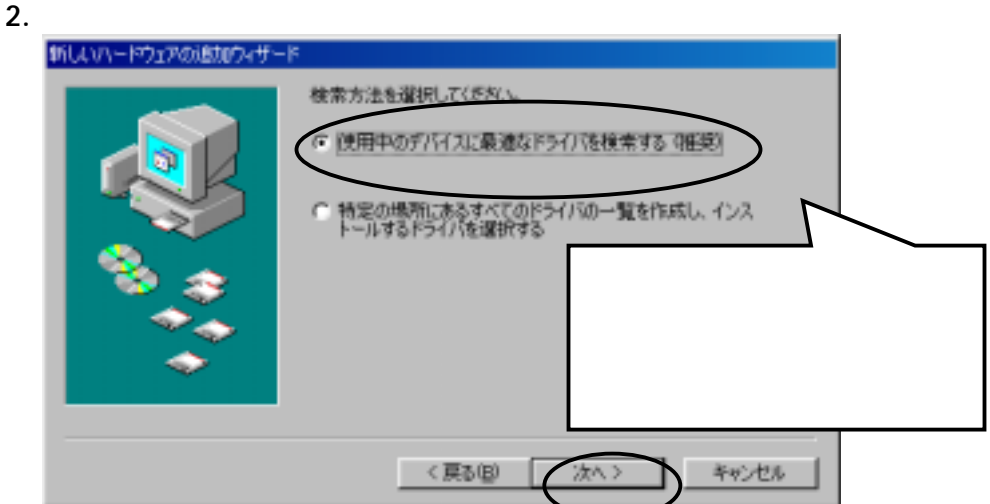

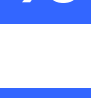

95

# 98

3. 検 

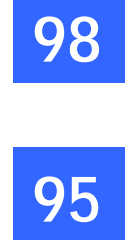

| 検察を行つ场所を招        | 旨正します。                                                                      |                                                                                    |                    |
|------------------|-----------------------------------------------------------------------------|------------------------------------------------------------------------------------|--------------------|
| 新しいハードウェアの追加ウィザー | -14                                                                         |                                                                                    |                    |
|                  | 新しいドライバは、ハードドラ<br>した場所がら様素されます。<br>てください。<br>マロッピー ディスクドライン                 | やイブのドライバ・データベースと、次の選択<br>検索を開始するには、 じたへ」 をクリックし<br>プロン                             |                    |
|                  | 「 <u>CD-HOM F54.7%</u> 」<br>「 Microsoft Windows U<br>「 検索場所の指定①:<br>」<br>▲※ | フロッピーディスクドラ<br>にチェックを入れ REX-P(<br>Windows98/95 用 Setup I<br>をセットします。<br>「次へ」を押します。 | イブ<br>CI31<br>Disk |
|                  | < 戻る( <u>B</u> )                                                            | (次へ) キャンセル                                                                         |                    |

4. フロッピーディスクにある REX-PCI31 用のドライバを検出します。

| 新しいハードウェアの道加ウィザー    | -17                          |                                           |  |
|---------------------|------------------------------|-------------------------------------------|--|
|                     | このデバイス用の更新さ<br>動作するドライバはほか   | れたドライバが見つかりました。このデバイスで<br>にもあります。         |  |
|                     | どのドライバをインストー<br>で 更新されたドライバイ | ルしますか?<br>産現2(1)                          |  |
| 🛸 🍣 –               | RATOC REX-POB                | 3/31/FS3 PCI SCSI Controller              |  |
| <b>*</b> *          | ○ ほかのドライバ(Q)                 | REX-PCI33/31/FS3 PCI SCSI                 |  |
| <b>•</b>            |                              | <b>Cont rol ler</b> を検出します。<br>「次へ」を押します。 |  |
| 〈 戻る(日) (次へ 〉 キャンセル |                              |                                           |  |

5. 正しく読み込まれると「準備ができました」のメッセージになりま す。

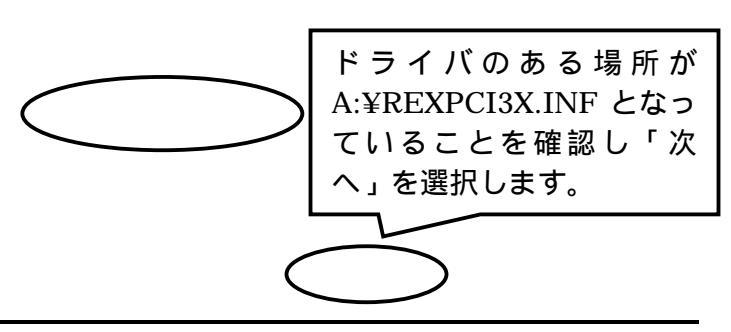

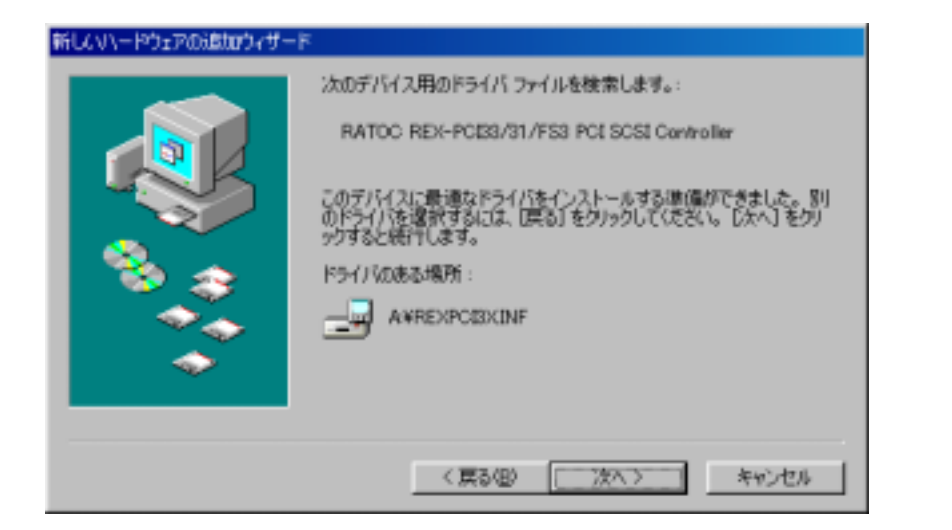

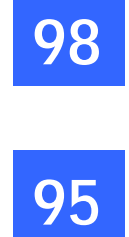

98

95

6. 完了メッセージが表示されます。
 FILCUV-ドウェアのがおびつ・ザード
 RATOO REX-POISS/31/FS3 POI SOSI Controller
 FILCUV-ドウェア デバイスに必要なソフトウェアがインストールされまし
 「完了」を選択します。

新しいハードウェアの追加ウィザードの終了後、デバイスマネージャを 終了して、REX-PCI31 Windows98/95 用 Setup Disk を抜きます。 そして、Windows のシステムを再起動します。 以上でインストールは終了です。次にインストールの確認を行います。

Windows 98/95 ミニポートドライバのインストール確認(P21)に進んで ください。

# Windows 95 ミニポートドライバのインストール

REX-PCI31 を装着したあと SCSI ハードディスク等の SCSI 機器にアクセ スするには Windows 98/95 のミニポートドライバの登録が必要になりま す。登録は以下の手順で行います。

コントロールパネルの"ハードウェア"(ハードウェアウィザード)に よるインストールを行っても、ドライバは正しく組み込まれません。

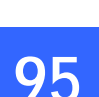

1. Windows 95B(0SR2)の場合、右のメッセージウインドウが表示されま

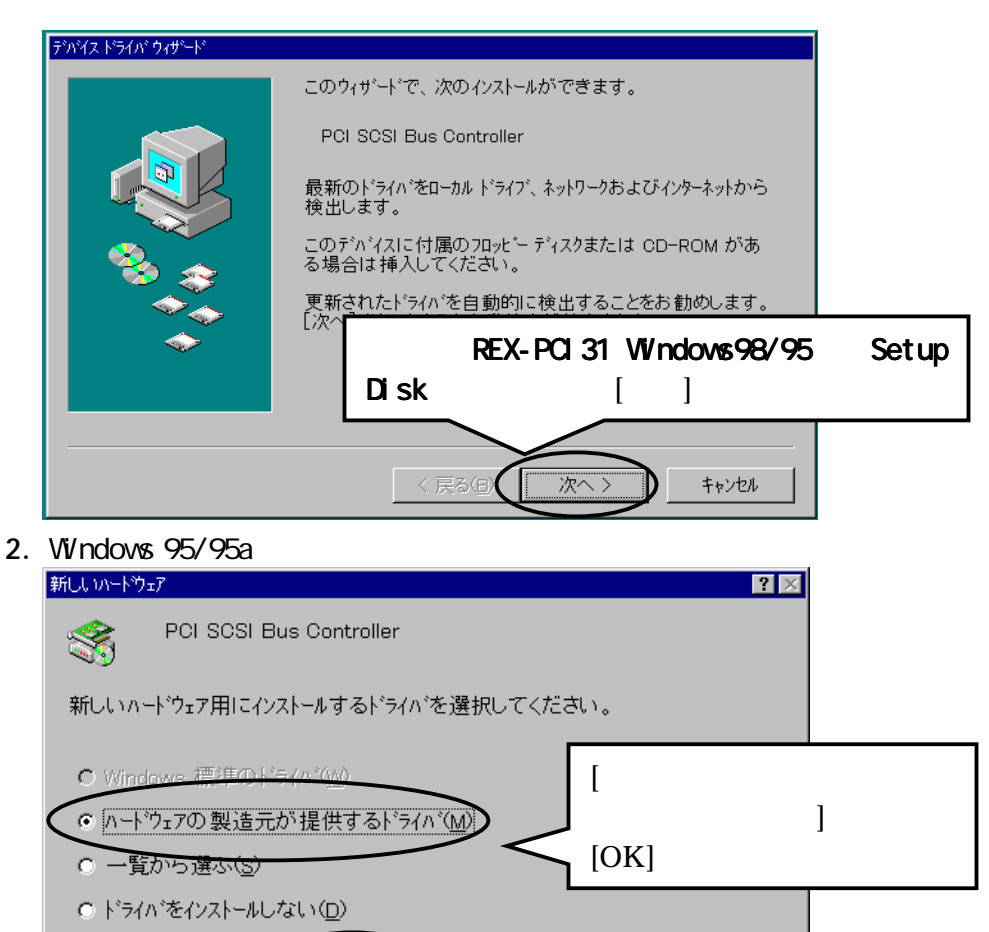

次にドライバディスクを指定する画面が表示されます。 画面の説明に沿ってドライバをインストールしてください。 以降、Windows 95B(OSR2)の場合で説明します。

ヘルフ (H)

ΟK

- ドライバ発見の画面が表示されます。
   [完了]を押してください。
- 4. 以前、何かのドライバの組み込みに失敗等があった場合、以下のメッ セージが表示されることがあります。

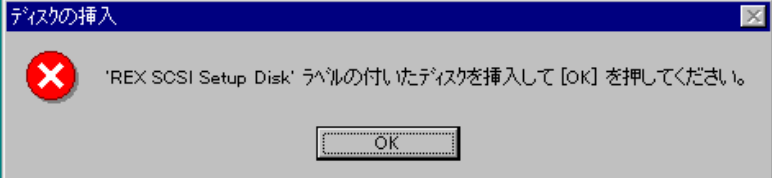

[OK]を選択すると再度インストール画面が表示されます。

5. ドライバのコピー中にコピーするドライバが見つからなく、 REXPCI3X.MPD が見つかりませんの画面が表示される場合がありま す。

「ファイルのコピー元」と同じ、フロッピーディスクドライブ名を 入力してください。

「ファイルのコピー元」に"A:¥"と入力します。

- 6. コピーが終わってしばらくすると、システム再起動画面になります。
- 7. REX-PCI31 Windows98/95 用 Setup Disk を抜いてシステム再起動し てください。

以上で Windows 95 ミニポートドライバのインストールは終わりです。 続いてインストールの確認を行います。

98

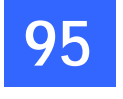

Windows 98/95 ミニポートドライバのインストール確認

ドライバが正しくインストールされているかの確認は以下の手順で行います。

Windows 98/95 上から[コントロールパネル]の[システム]を開き、
 [デバイスマネージャ]を選択します。

95

 デバイスマネージャの「SCSI コントローラ」項目左のプラス記号(+) をクリックして、 [RATOC REX-PCI33/31/FS3 PCI SCSI Controller] が表示されていることを確認します。

| システムのプロパティ ?                                                                                                    | × |
|----------------------------------------------------------------------------------------------------|---|
| 全般 デバイス マネージャ ハードウェア プロファイル パフォーマンス                                                                                                    |   |
| <ul> <li>● 種類別に表示(T)</li> <li>● 接続別に表示(C)</li> </ul>                                                                                                    |   |
| D-ROM     OD-ROM     POMCIA ソケット     SOSI コントローラ     RATOC REX-PCI33/31/FS3 PCI SCSI Controller     ジステム デバイス     マーボード     ジステム デバイス     マージ ディスク ドライブ     マージ ディスクレイ アダプタ     マージ ディスク コントローラ     マウス     マウス     モニタ |   |
| <u>プロパティ(R)</u> 更新(E) 削除(E) ED刷(N)                                                                                                    |   |
| OK キャンセル                                                                                                    |   |

3. 登録されていない場合は、次の確認をします。

SCSI-BIOS スタート画面が表示されたか確認してください。(P13) 表示されなかった場合、ボードの取り付けを確認してください。 [RATOC REX-PCI33/31/FS3 PCI SCSI Controller]項目の先頭のアイ コンに「!」「X」「?」表示があるか確認します。 「!」「?」表示がある場合は、ドライバが正しくインストールされ

'!」 '?」 表示かある場合は、ドライハか止しくインストールされ ていません。

「X」表示がある場合は、ドライバの動作を停止しています。

4. [RATOC REX-PCI33/31/FS3 PCI SCSI Controller ]のプロパティウ ィンドウを表示してドライバが正常に動作されているか確認します。

RATOC REX-PCI33/31/FS3 PCI SCSI Controllerのプロパティ ? 🛛

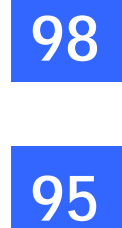

|    | 全般 設定 ドライバ リソース                                                 |    |
|----|-----------------------------------------------------------------|----|
|    | RATOC REX-PCI33/31/FS3 PCI SCSI Controller                      |    |
|    | デバイスの種類: SCSIコントローラ<br>製造元: RATOC Systems,Inc.                  |    |
|    |                                                                 | って |
|    | このデバイスは正常に動作しています。 このデバイスは正常に動作しています。 このデバイスは正常に動作              | 乍し |
|    | ています」か表示されてい                                                    | 15 |
|    |                                                                 |    |
|    |                                                                 |    |
|    | デバイスの使用                                                         |    |
|    | □ このハードウェア ブロファイルで使用イ可にする(D) □ すべてのハードウェア ブロファイルで使用する(E)        |    |
| 5. | 「設定」タグを押します。                                                    |    |
|    | RATOC REX-PCI33/31/FS3 PCI SCSI Controllerのプロパティ ?×             |    |
|    | 全般 設定 ドライバ リソース                                                 |    |
|    | RATOC REX-PCI33/31/FS3 PCI SCSI Controller                      |    |
|    | SOSIデバイス ドライバにコマンド ライン パラメータまたはスイッチが必要な場合<br>は、下のボックスに入力してください。 |    |
|    | アダプタの設定(S):                                                     |    |
|    |                                                                 |    |
|    |                                                                 |    |
|    | この項目では、設定および確認                                                  |    |
|    | することはありません。                                                     |    |
|    |                                                                 |    |
|    |                                                                 |    |
|    |                                                                 |    |
|    | OK キャンセル                                                        |    |

6. [ドライバ]のタグを押します。

Windows98の場合、[ドライバファイルの詳細]ボタンを押してドラ イバのバージョンを確認します。

| RATOC REX-PCI33/31/                          | /FS3_PCI SCSI Controllerのプロパティ             | 9 |  |  |  |
|----------------------------------------------|--------------------------------------------|---|--|--|--|
| 全般   設定 ドライバ   リソース                          |                                            |   |  |  |  |
| RATOC REX-PCI33/31/FS3 PCI SCSI Controller   |                                            |   |  |  |  |
|                                              | ドライバ ファイルの詳細                               | 9 |  |  |  |
| 製造元:                                         | RATOC REX-PCI33/31/FS3 PCI SCSI Controller |   |  |  |  |
| 日付:                                          | <b>V</b>                                   |   |  |  |  |
|                                              | ドライバ ファイル( <u>D</u> ):                     |   |  |  |  |
|                                              | C#WINDOWS000#SYSTEM#IOSUBSYS#rexpci3x.mpd  |   |  |  |  |
| このデバイス田仁語                                    |                                            |   |  |  |  |
| は、[ドライバファイ                                   | < ミニボートドライバの場所                             |   |  |  |  |
| 1/1 ノア1ルを更新                                  | とバージョン等を確認でき                               |   |  |  |  |
| 1                                            | ます。                                        |   |  |  |  |
|                                              |                                            |   |  |  |  |
|                                              | 製道元: RATOC Systems,Inc.                    |   |  |  |  |
| <u>[                                    </u> | バージョン: 1.01a-R07.                          |   |  |  |  |
| Windows 95 では                                | ま、「このデバイスには、ドライバファ」 <sup>s,Inc.</sup>      |   |  |  |  |
| イルが必要でないか、または読み込まれていません。」                    |                                            |   |  |  |  |
| と表示されますが正常です。問題ありません。                        |                                            |   |  |  |  |

7. [リソース]のタグを押します。

RATOC REX-PCI33/31/FS3 PCI SCSI Controllerのプロパティ

# SCSI ユーティリティのインストール

### フォーマットユーティリティ(REXFMT95.EXE)、SCSI 機器確認 (WINSSC.EXE)のインストールを行います。

98

95

- 添付の REX-PCI31 Windows98/95 用 Setup Disk をフロッピーディス ク装置にセットしデスクトップ画面の[マイコンピュータ]からフロ ッピーディスクのアイコンをダブルクリックします。
- 2. SCSIUT ディレクトリの SETUP.EXE をダブルクリックして起動します。

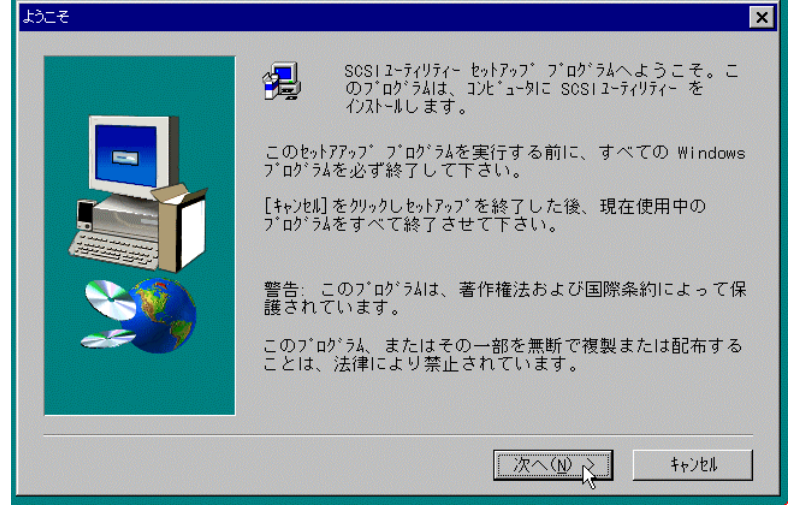

- 画面の指示に従ってインストールを進めます。
   「Windows の再起動」の確認画面が表示されたら、REX-PCI31 Windows98/95 用 Setup Disk を抜きます。
- SCSI ユーティリティのインストールが正常に終了すると[スタート] ボタンからのプログラムメニューの中に[SCSI ユーティリティ]が追 加されています。

フォーマットユーティリティ(REXFMT95.EXE)とは: HD,MOのWINASPI対応フォーマッタです。 REX-PCI31に接続されたMO,PDをフォーマットする場合、本プログラムを お使いください。HDはFDISKプログラムをご使用ください。 詳しくは、フォーマットユーティリティ(P26)を参照してください。

SCSI機器確認(WINSSC.EXE)とは: REX-PCI31に接続されたSCSI機器の接続状況、詳細情報を表示します。 SCSI機器が接続されているか確認するとき、本プログラムをお使いください。詳しくは、SCSI機器確認ユーティリティ(P29)を参照してください。 SCSI コンフィギュレーションユーティリティ(SCUINICW.EXE)とは: REX-PCI31の SCSI 構成情報を変更します。 特殊な設定が必要な SCSI 機器が接続されているとき、本プログラムをお 使いください。詳しくは、SCSI コンフィギュレーション(P53)を参照し てください。

# SCSI機器の確認

SCSI機器を正しく認識しているかの確認は以下の手順で行います。 まだ、SCSI機器を接続していない場合、または電源が入っていない場合、 SCSI機器の接続を行い、電源をいれてパソコンの再起動をしてください。

- SCSI機器の接続確認をします。
   [スタート] [プログラム] [SCSI ユーティリティ] [SCSI 機器確認]
   を実行します。
- 2. ホストアダプタ:に「rexpci3x」と表示がされるように変更します。

| ファイル(E) 情報の            が入疗ダプタ: (HA:0) rexpci3x              がパイズリスト:             TD:0,LUN:0 (HardDisk) SEAGATE ST32             TD:4,LUN:0 (Optical) OLYMPUS MOS36             TD:5,LUN:0 (CD-ROM) TEAC CD-R55             Total (CD-ROM) TEAC CD-R55             Total (CD-ROM) TEAC CD-R55 | 🛃 WinSSO!!    | ×                                                                                                  |
|----------------------------------------------------------------------------------------------------|---------------|----------------------------------------------------------------------------------------------------|
| なトアダフ°タ: (HA:0) rexpci3x<br>デガイスソスト:<br>ID:0,LUN:0 (HardDisk) SEAGATE ST32<br>ID:4,LUN:0 (Optical) OLYMPUS MOS36<br>ID:5,LUN:0 (CD-ROM) TEAC CD-R55<br>ID:5,LUN:0 (CD-ROM) TEAC CD-R55                                                                                                    | ファイル(E) 情報(D) |                                                                                                    |
|                                                                                                    |               | ホストアダプタに ESDI と表<br>示されることがあります。<br>これは、パソコン本体の IDE<br>CD-ROM が表示されるため<br>です。<br>「rexpci3x」に変更します。 |

例のように接続されている機器が表示されていれば、REX-PCI31 と SCSI機器は完全に正しく動作しています。表示されない場合および 「rexpci3x」に変更できない場合、「Windows98/95 用 SCSI 機器接 続確認ユーティリティ」(P29) を参照してください。

3. HD/MO/CD-ROM を接続した場合、マイコンピュータにそれぞれのアイ コンが表示されています。

# 3. Windows 98/95 での SCSI ユーティリティについて

この章では、添付の REX-PCI31 Windows98/95 用 Setup Disk に含まれる ユーティリティソフトウェアについて説明していきます。

# Windows 98/95 専用 SCSI フォーマットユーティリティ

98

- 95 REX-PCI31 に接続された SCSI 機器のフォーマットを行うには本プログラム をご使用ください。
  - [スタート]ボタンから表示される[プログラム]メニューの中にある [SCSIユーティリティ]の[フォーマットユーティリティ]を起動します。 次のように接続されている機器のインクアイリ情報がホストアダプタご とに表示されます。

| ドライブの選択。 |                                             |
|----------|---------------------------------------------|
| ドライブを遠   | ましてください                                     |
| HA#1,ID  | 1,LUN:0 (HardDisk) QUANTUM FIREBALL_TM1280S |
|          |                                             |
| •        | フォーマットしたい機器を選択し<br>[セレクト]を押します。             |
|          | セレクト 中止                                     |

対象とする SCSI 機器は、ハードディスク, MO, PD, リムーバブルディス クです。

CD-R/RW, DVD-RAM については、表示および選択できません。

2. 選択後、次の画面が表示されます。区画番号に対して右クリックで

[メディアの初期 化]を選択します。 [処理]タグの[メデ ィアの初期化]を選 択する方法もあり ます。

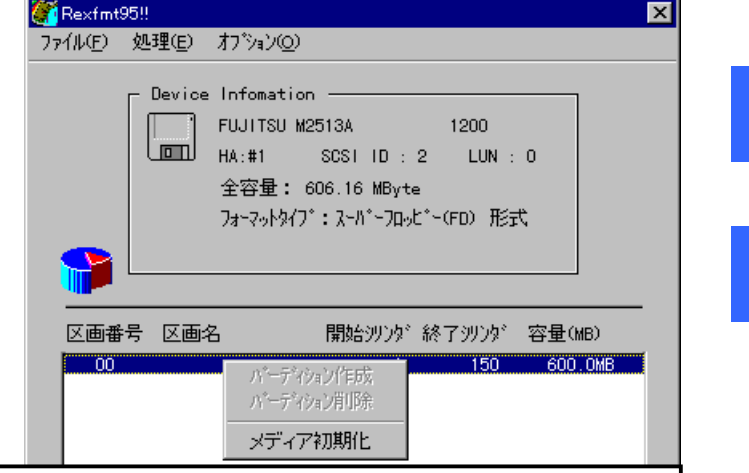

95

本プログラムの制限:

本プログラムでフォーマットしたメディアは、Windows システムのク イックフォーマットは使用できなくなります。ロングフォーマットを 使用しなければなりません。 DOS/V ブートディスクの作成はできません。ブートディスクを作成す

る場合は、FDISK および FORMAT コマンドをご使用ください。

3. 初期化の指定画面が表示されます。物理フォーマット(Low Level Format) を同時に行う場合、 物理フォーマットも行うにチェックします。

| 期化 🗙                                                                           |  |  |  |
|--------------------------------------------------------------------------------|--|--|--|
| Device Infomation                                                              |  |  |  |
| HA#:1 SCSIID:2 LUN:0                                                           |  |  |  |
| 全谷里: 606.16 MByte                                                              |  |  |  |
| フォーマット形式を選択してください                                                              |  |  |  |
| <ul> <li>IBM-PC/AT FDISK形式<br/>通常はこの形式を選んでください<br/>(PC/AT,PC98とも有効)</li> </ul> |  |  |  |
| <ul> <li>NEC PC98(92) 形式</li> <li>NEC PC98シリーズ及び互換欄でのみ有効です</li> </ul>          |  |  |  |
| <ul> <li></li></ul>                                                            |  |  |  |
| 「 物理フォーマットも行う                                                                  |  |  |  |
| ОК <b>+</b> +уел                                                               |  |  |  |

この例では、640M0 をフ ォーマットしますの で、[スーパーフロッピ ー形式]を選択します。 4. フォーマット後、区画をどのように設定するかを指定します。

|   | 区画作成                            |  |  |  |  |  |
|---|---------------------------------|--|--|--|--|--|
|   | Device Infomation               |  |  |  |  |  |
| 8 | FUJITSU M2513A 1200             |  |  |  |  |  |
|   | HA#:1 SCSIID:2 LUN:0            |  |  |  |  |  |
|   | 全容量: 606.16 MByte               |  |  |  |  |  |
|   | フォーマットタイプ:スーパーフロッピー(FD) 形式      |  |  |  |  |  |
| 5 |                                 |  |  |  |  |  |
|   | ホリュームラヘルを入力してください               |  |  |  |  |  |
|   | 確保容量 150 ジリンダ <sup>*</sup>      |  |  |  |  |  |
|   | 600.00 MByte                    |  |  |  |  |  |
|   | ファイルシステム FAT16 (DOS/Windows)    |  |  |  |  |  |
|   | 区面名 FAT32 (Windows95B or later) |  |  |  |  |  |
|   | ☑ 7+-マット処理を行う                   |  |  |  |  |  |
|   | ホリュームラヘル ratoo-mo               |  |  |  |  |  |
|   | ОК <b>+</b> +ули                |  |  |  |  |  |
|   |                                 |  |  |  |  |  |
|   |                                 |  |  |  |  |  |

9

9

本プログラムは FAT32 をサポートしていますのでファイルシステムに て FAT32 を選択することが可能です。 ただし、FAT32 を選択すると、FAT32 をサポートしている OS でのみアク セスが可能です。Windows 98 、 Windows95B(OSR2)以降および Windows 2000 でのみサポートしています。 DOS/Windows3.1, WindowsNT からは読み書きできなくなりますのでご注意 ください。

5. フォーマット完了後、システムを再起動してください。

Windows 98/95 用 SCSI 機器接続確認ユーティリティ

SCSI ボードに接続されている SCSI 機器を Windows 98/95 上から確認するためのユーティリティです。必ずパソコン起動前に、SCSI 機器の電源を入れてください。

98

95

[スタート]ボタンから表示される [プログラム] メニューの中にある [SCSI ユーティリティ] の [SCSI 機器確認] を起動します。

WinSSO!! ホストアダプタに ESDI と表示さ ファイル(E) 情報① れることがあります。 これは、パソコン本体の IDE CD-ROM が表示されるためです。 デッバイスリスト: 「rexpci3x」に変更します。 📰 ID:0,LUN:0 (HardDisk) SEAGATE ST3 この変更は保存されません。 ID:4,LUN:0 (Optical) OLYMPUS MOS3 🚳 ID:5,LUN:0 (CD-ROM) TEAC CD-R5 実行する度に再検索が行われるた め、再設定が必要です。

#### [ホストアダプタ:]

接続されている SCSI インターフェイスの情報が表示されます。 CD-ROM ドライブを内蔵しているパソコンでは、ここの覧を[rexpci3x] が表示されるように変更してください。

「rexpci3x」と表示されないまたは変更できない場合、以下の原因が考 えられます。

- REX-PCI31 のドライバが正しく動作していない。
- SCSI ケーブルが正しく接続されていない。(断線の可能性)
- SCSI 機器の電源が入っていない またはターミネータの設定がされ ていない。
- SCSI 機器の接続台数が多すぎる。

[デバイスリスト:]

接続されている SCSI 機器の情報の一覧です。左から順に以下の項目が表示されます。

- SCSI 機器 ID 番号(ID:)
- ロジカルユニット番号(LUN:)
- デバイスタイプ(カッコ内)
- ベンダ名および型番

[ 再スキャン ]

[ファイル]メニューの[再スキャン]は、最新情報を表示させるための 機能です。 また、情報を確認したい機器の行を選択してダブルクリックすると詳細情報 が表示されます。

| 00 | 「パイス1415 ハードディスクの例                           |                                                              | デバイス情報                    | M0 ドライブの例                                                   |
|----|----------------------------------------------|--------------------------------------------------------------|---------------------------|-------------------------------------------------------------|
| 98 | SEAGATE STS2171N                             | •                                                            | IIII OLYMPUS              | S MOSSED                                                    |
|    | HardDisk (0)                                 |                                                              | Optical (7)               | (Removable)                                                 |
|    | · i'n'(11):                                  | _                                                            | ·*****                    |                                                             |
| 05 | \$\\$\7%'7%;(0) rexpci8x                     |                                                              | \$7.7%;7%;(0)             | rexpci %x                                                   |
| 73 | SUSI IP: 0 LUN: 0                            |                                                              | SGS1 ID: 4                | 10W:0                                                       |
|    | 7'D'O'B<br>S'O'D'D STAPATE OF S'S'S'D MRA    |                                                              | 7101036<br>525810 + 01986 | 08 (18 <sup>2</sup> 5 <sup>2</sup> 5 <sup>2</sup> 5) = 1.01 |
|    | 制品番号: ST#2171N                               |                                                              | 製品番号: MOS1                | 60 70 27 17 10                                              |
|    | 3CSI規格                                       |                                                              | 3031規格                    | 8.0.4040 . mmt a                                            |
|    | 建香規稿:3031-2<br>同期補充法 30からか 370ト(キャー の)のたか。   |                                                              |                           | 型言規格:3031-2<br>体の方 コンパステー ひかひか                              |
|    | ABI 9-12-11/0 42-17-17 18/82818              |                                                              | ABT 9-58-FL/              | 0 相封71-12 18/82341808                                       |
|    | DeviceStatus                                 |                                                              | DeviceStatus              |                                                             |
|    | Beady.                                       |                                                              | 準備ができてい                   | ません (ASC=0×8m,ASCQ=0×00)                                    |
|    | 総容量::2082(MByte) ブbゥクタイズ:\$12                |                                                              | 联赛型:                      | 710/79/011                                                  |
|    |                                              | _                                                            |                           |                                                             |
|    | OK                                           |                                                              |                           | 0K                                                          |
|    |                                              |                                                              | ,                         |                                                             |
|    | <u><u>デ</u>バ</u>                             | イス情報                                                         |                           | )-R ドライブの場合                                                 |
|    |                                              |                                                              |                           |                                                             |
| г  |                                              | 37                                                           | TEAC CD-R55               | S                                                           |
|    | Device Status の欄に「準   c                      | D-ROM                                                        | (5)                       | (Removable)                                                 |
|    | 備ができていません」と 📗 📑                              | <sup>።</sup> እና ተአ                                           | ID:                       |                                                             |
|    | 表示されますが、CD-                                  | <u> </u>                                                     | °ን°ጰ:(0) rexpci           | 3x                                                          |
|    | ROM、CD-R、リムーバブ                               | SCSI                                                         | ID:0                      | LUN:0                                                       |
|    | ルディスク等では、メディ                                 | ት<br>ከትለአ                                                    | 名                         |                                                             |
|    | アが挿入されていない場<br>合も「準備ができていませ<br>製品番号: CD-R55S |                                                              | ID: TEAC                  | 95°ຽ°ສຽ:1.0R                                                |
|    |                                              |                                                              |                           |                                                             |
|    | ん」と表示されます。                                   |                                                              |                           |                                                             |
|    | また、CD-R/RW でデータ                              | SCS1規格       適合規格:SCS1-2       同期転送 372トックク 372トッチュー 7万トルセット |                           |                                                             |
|    | が書き込まれていないブ 🔪                                |                                                              |                           |                                                             |
|    | ランクのメディアが挿入 🔪                                | AEN                                                          | 为-3款-1-1/0 相关             | <b>17Ի°レス</b> 16/825itBUS                                   |
|    | されている場合も「準備が 🛛 🔓                             | )evice                                                       | Status                    |                                                             |
|    | できていません」と表示さ 🦯                               | 準備が                                                          | 『できていません                  | (ASC=0×3a,ASCQ=0×00)                                        |
|    | れます。                                         | 総容量                                                          | :                         | 7*120000472* :                                              |
|    | これで正常な状態です。                                  | للتعو عو م                                                   |                           |                                                             |
| L  |                                              |                                                              |                           |                                                             |

SCSI機器の詳細情報の例

# 4. 起動ディスク(DOS)での使用について

この章では、Windows 98 起動ディスク(フロッピーディスク)または Windows 95 起動ディスク(フロッピーディスク)よりシステム起動して REX-PCI31 に接続 した SCSI CD-ROM をアクセスする方法について説明します。

SCSI CD-ROM をアクセスできるようになったあと Windows 98/95 の CD-ROM より SETUP.EXE の起動が可能となり Windows 98/95 のインストールを行えます。

# Windows 98 起動ディスクの編集

Windows 98の起動ディスクより、REX-PCI31に接続してある SCSI CD-ROM よりWindows 98をインストールしたい場合、次の様に行います。

Windows 98 の起動ディスクの初期メニューで"Start computer with CD-ROM support"が選択できますが、そのままでは SCSI CD-ROM をアクセスできません。 この CD-ROM は IDE の CD-ROM を示します。SCSI CD-ROM からのインストール の場合以下の手順で編集が必要です。

- Windows 98の起動ディスク(1/2)の CONFIG.SYS を編集してください。
   変更前: 変更後:
  - [CD] device=himem.sys /testmem:off device=oakcdrom.sys /D:mscd001 device=btdosm.sys device=flashpt.sys device=btcdrom.sys /D:mscd001 device=aspi2dos.sys -> 行削除 device=aspi8dos.sys -> 行削除 device=aspi4dos.sys -> device=ASP850.SYS /D device=aspi8u2.sys -> 行削除 device=aspi8u2.sys -> 行削除
- 2. Windows 98 の起動ディスク(1/2)の aspi2dos.sys, aspi8dos.sys, aspi4dos.sys, aspi8u2.sysを削除します。
- 3. REX-PCI31のREX-PCI31Windows98/95用Setup DiskのDOS ディレクト リよりASP850.SYS と REXCD.SYS を、Windows 98の起動ディスク(1/2) にコピーします。
- 4. Windows 98 の起動ディスク(1/2)よりシステム起動し、Start computer with CD-ROM support を選択します。

以降、SCSI CD-ROM が割り当てられますので、そこから SETUP を行います。

Dos

Dos

ーします。

Windows 95 起動ディスクの編集 Windows 95の起動ディスクより、REX-PCI31に接続してある SCSI CD-ROMよ りWindows 95 をインストールしたい場合、次の様に行います。 Windows 95の起動ディスクのままでは、SCSI CD-ROM をアクセスできません。 1. Windows 95の起動ディスクの CONFIG.SYS を編集してください。 変更後: 変更前: DEVICE=HIMEM.SYS BUFFERS=20 FILES=60 DEVICE=BILING.SYS DEVICE=JFONT.SYS /MSG=OFF DEVICE=JDISP.SYS /HS=LC DEVICE=JKEYB.SYS 挿入 - > DEVICE=ASP850.SYS /D 挿入 - > DEVICE=REXCD.SYS /D:OEMCD001 DEVICE=SAMPLE.SYS /D:OEMCD001 REM LASTDRIVE=Z 2. Windows 95の記動ディスクの AUTOEXEC.BAT に次の記述があることを確 認してください。 @echo off PROMPT \$P\$G MSCDEX.EXE /D:OEMCD001 (この記述があることを確認) 3. Windows 95の起動ディスクの SAMPLE.SYS を削除します。 4. REX-PCI31のREX-PCI31Windows98/95用Setup DiskのDOSディレクト リより ASP850.SYS と REXCD.SYS を、Windows 95 の起動ディスクにコピ

5. Windows 95の起動ディスクよりシステム起動します。 以降、SCSI CD-ROM が割り当てられますので、そこから SETUP を行います。
Drive Image 起動ディスクの編集

Drive Image にて使用する MO(光磁気ディスク)等を起動ディスクから認識 できるようにします。

ドライブイメージソフトウェアの起動ディスク(1/2)の CONFIG.SYS を編集し てください。CONFIG.SYS の内容は次のようになっています。追加部を書き加 えます。

LASTDRIVE=Z

REM Put Network or CD-ROM Drivers here.

DEVICE=ASP850.SYS /D (ASPI Manager) 追加 DEVICE=REXDISK.SYS /E /REMOVABLE (DISK ドライバ) 追加 ASP850.SYS、REXDISK.SYS は、本製品添付のREX-PCI31 Windows98/95用 Setup Disk よりコピーしてください。

REXDISK.SYS が実行されると、MO/ハードディスク等にドライブ名を割り当てます。

ドライブイメージのリストア時に、このドライブ名を指定します。

また、MO 等リムーバブル等へバックアップする場合は、REXDISK.SYS 行に /REMOVABLE オプションを追加してください。

Windows 98/95のDrive Image アイコン起動で、MO 等を認識させるには、以下の場所にある CONFIG.SYS を上記のように修正する必要があります。

[スタート]より右クリックし[開く]を選択し Drive Image のアイコンの プロパティを表示します。

| Drive Image 1.00) (10       | 1974                                                                   | E E        |
|-----------------------------|------------------------------------------------------------------------|------------|
| 全較 710754 7                 | 12月 2月 2月-2 その他                                                        |            |
| 2                           | Drivelmage by PowerQuest                                               |            |
| 32/17/2022                  | PODIBAT                                                                |            |
| 作業がらうが強い                    | CAPROGRA"1#POWERG"1#DRIVEI"1                                           |            |
| N'77 79(A(B):               |                                                                        | 学师机学大把厂大士  |
| 7515-4-51                   |                                                                        | 詳細設定を押しまり。 |
| 「同行時の大きか田                   |                                                                        |            |
| この7107541ま MS<br>旧科創家定1 支押す | F7 72からは終了時にから作うを聞ける(2)<br>-DOS モードで実行するように設定されています<br>と、設定れていたを表示します。 |            |
|                             |                                                                        |            |
|                             | 0K ++:セル 参用                                                            | 40         |

Dos

# 第4章 起動ディスク(DOS)での使用について

**詳細設定**を押すと右の画面が出てき ますので、新しいMS-DOS 用設定を指 定するを選択し MS-DOS モード用 CONFIG.SYS ファイルを編集します。

| プログラムの詳細設定                                                                                                    | ×    |
|----------------------------------------------------------------------------------------------------|------|
| PIF ファイル名: C*WINDOWS¥スタートメニ <sup>~</sup> 1¥プロゲラム¥POWERQ <sup>~</sup> 1¥DF<br>「MS=DOS ブログラルに Windows を捨出させた(ハ(P) | RIVE |
| ◎ 必要(5応じて MS-DOS モードを実行(5)                                                                                      |      |
| MS-DOS モード実行前の警告(W)                                                                                             |      |
| <ul> <li>新しい MS-DOS 設定を指定する(S)</li> <li>MS-DOS 設定を指定する(S)</li> </ul>                                            |      |
| Device=C:¥WINDOWS¥Himem,Sys<br>Device=C:¥Pci33¥asp850.sys /v<br>Device=c:¥pci33¥rexdisk.sys /e                  | •    |
| MS-DOS モード用 AUTOEXEC.BAT ファイル( <u>A</u> ):                                                                      |      |
| SET TMP=C¥WINDOWS¥TEMP<br>SET TEMP=C¥WINDOWS¥TEMP<br>SET PROMPT=\$p\$g                                          | •    |
|                                                                                                    |      |
| OK キャンセル                                                                                                    | v    |

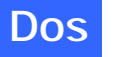

例のように追加します。 DEVICE=ASP850.SYS /D

DEVICE=ASP850.SYS /D DEVICE=REXDISK.SYS /E /REMOVABLE (ASPI Manager) 追加 (DISK ドライバ) 追加

PCI31 ディレクトリを作成し、ASP850.SYS と REXDISK.SYS をコピーします。 Drive Image アイコンをクリックするだけで、Drive Image から REXDISK.SYS の割り当てたドライブ名が使用できます。

# SCSI CD-ROM をアクセスする

CONFIG.SYS に ASPI マネージャの登録を行います。

CONFIG.SYS の最終行に、以下の記述を追加します。

| DEVICE=ASP850.SYS | /D          | (ASPI Manager) |
|-------------------|-------------|----------------|
| DEVICE=REXCD.SYS  | /D:PCMCIACD | (CD-ROM ドライバ)  |

の2行を追加します。

AUTOEXEC.BAT の最終行に、以下の記述を追加します。

A: ¥DOS¥MSCDEX /D: PCMCIACD (CD-ROM Extenion)

の1行を追加します。

ASP850.SYS、REXCD.SYS は、本製品添付の REX-PCI31 Windows98/95 用 Setup Disk よりコピーしてください。MSCDEX は、MS-DOS 6.2 以降の 0S よりコピー してください。

REXCD.SYS が実行されると、デバイス名 PCMCIACD を登録します。

MSCDEX.EXE が実行されると、デバイス名 PCMCIACD を探しそれのドライブに ドライブ名を割り当てます。AUTOEXEC.BAT の中に既に MSCDEX の記述がある 場合がありますのでそこは削除します。

DVD の CD-ROM のみをアクセスする場合も上記の方法で使用可能です。

SCSI DVD-RAM をアクセスする

Panasonic DVD LF-100J においては MS-DOS をサポートしてありますので 以下の方法で使用できます。

CONFIG.SYS に ASPI マネージャの登録を行います。

CONFIG.SYS の最終行に、以下の記述を追加します。

DEVICE=ASP850.SYS /D (ASPI Manager) DEVICE=DVDHOOK.EXE (DVD Emuration ドライバ) DEVICE=MSDRVR.SYS -ot3 -ob -th- -L -o2k (DISK ドライバ) DEVICE=MCDPD.SYS /D:0EMCD001 /T3 (PD/CD ドライバ)

の4行を追加します。

ASP850.SYS は、添付の Setup Disk1 よりコピーしてください。

DVDHOOK.EXE、MSDRVR.SYS、MCDPD.SYS は、DVD に添付(CD-ROM)の DOS 用ド ライバからコピーしてください。

MSDRVR.SYS が実行されると、DVD-RAM にドライブ名を割り当てます。

# REXCD.SYS のパラメタ

ASPI マネジャ対応の DOS 上で動作する CD-ROM デバイスドライバです。

### REXCD.SYS の書式

DEVICE=<ディレクトリパス>¥REXCD.SYS [/D:<デバイス名>] [/U:1] [/ScanID:id+id+....] [/NoScanID:id+id+....] [/N:1] [/E] [/HA:0]

## オプション

/D:<デバイス名>

この CD-ROM デバイスに付けるデバイス名を指定します。

/U:1 接続する CD-ROM ドライブが1台だけの場合の指定です。

/ScanID:id+id+....

REXCD.SYS が対象とする CD-ROM ドライブの SCSI-ID 番号を指定します。 /NoScanID:id+id+....

先の「/ScanID」オプションと反対に REXCD.SYS の対象外とする SCSI-ID 番号を指定します。

/N:1

接続する CD-ROM ドライブに対してロジカルユニットの検索を行いません。

- /E ドライバの表示メッセージを英語にします。
- /HA:0 対象とするホストアダプタの番号を指定します。

Dos

### オプション

/D:<デバイス名>

この CD-ROM デバイスに付けるデバイス名を指定します。

/U:1 接続する CD-ROM ドライブが 1 台だけの場合の指定です。 /Scan ID: id+id+....

REXCD.SYS が対象とする CD-ROM ドライブの SCSI-ID 番号を指定します。 /NoScanID:id+id+....

先の「/ScanID」オプションと反対に REXCD.SYS の対象外とする SCSI-ID 番号を指定します。

/N:1

接続する CD-ROM ドライブに対してロジカルユニットの検索を行いません。 /E ドライバの表示メッセージを英語にします。

Dos

/HA:0 対象とするホストアダプタの番号を指定します。

## REXDISK.SYS のパラメタ

ASPI マネジャ対応の DOS 上で動作するハードディスク / 光磁気ディスク用 デバイスドライバです。REXDISKW.SYS は、SCSI-ID 番号が 8~15の WideSCSI 機器が接続されている場合に使用します。

#### REXDISK.SYS の書式

DEVICE=<ディレクトリパス>¥REXDISK.SYS [/Rn1+n2+n3+....] [/E] [/LOCK | /UNLOCK] [/REMOVABLE] [/ScanID:id+id+....] [/NoScanID:id+id+....] [/HA:0]

### オプション

/E ドライバの表示メッセージを英語にします。

/HA:0 対象とするホストアダプタの番号を指定します。

/Rn1+n2+n3+....

光磁気ディスク(MO)等の取り外し可能なメディア用の予約パーティション数を指定します。

/LOCK

/UNLOCK

光磁気ディスク(MO)等の取り外し可能なメディア用のドアのロック / ア ンロックを指定します。

| /LOCK | ドライブのイジェクト・スイッチを押してもメディアは排 |
|-------|----------------------------|
|       | 出されません。                    |

| /UNLOCK | , | ドライブのイジェクト・スイッチを押すとメディアは排出 |
|---------|---|----------------------------|
|         |   | されます。                      |

/REMOVABLE

光磁気ディスク(MO)が Windows 3.1 のファイルマネジャ等におけるドライ ブのアイコン表示でフロッピーディスクと同様の取り外し可能なメディア のアイコンで表示されるようにします。

/ScanID:id+id+....

REXDISK.SYS が対象とするハードディスク / 光磁気ディスクドライブの SCSI-ID 番号を指定します。

/NoScanID:id+id+....

先の「/ScanID」オプションと反対に REXDISK.SYS の対象外とする SCSI-ID 番号を指定します。

Dos

/Nostart

Start UnitのSCSIコマンドを発行しない場合に指定します。

# 5.Windows 2000 での REX-PCI31 のインストール

ここでは REX-PCI31 UItraWide SCSI PCI Board を Windows 2000 上で使用す るためのドライバ組み込み手順を説明しています。

REX-PCI31 Windows 2000 Setup Disk を用意してください。

# 新しいハードウェアの検索ウィザード

REX-PCI31を装着してWindows2000がインストールされたパソコンを起動す ると作業が自動的に開始されます。以前にインストールを行ったが、途中で 失敗し再度新たにインストールを行いたい場合、トラブルシューティングの 「REX-PCI31ドライバの完全削除するには」の項目 (P71)を行ってくださ い。

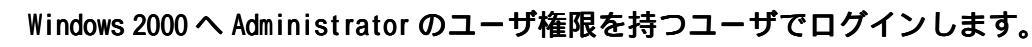

新しいハードウェアを追加するための画面が表示されます。
 新しいハードウェアの追加ウィザードが起動され REX-PCI31 を以下のように認識します。

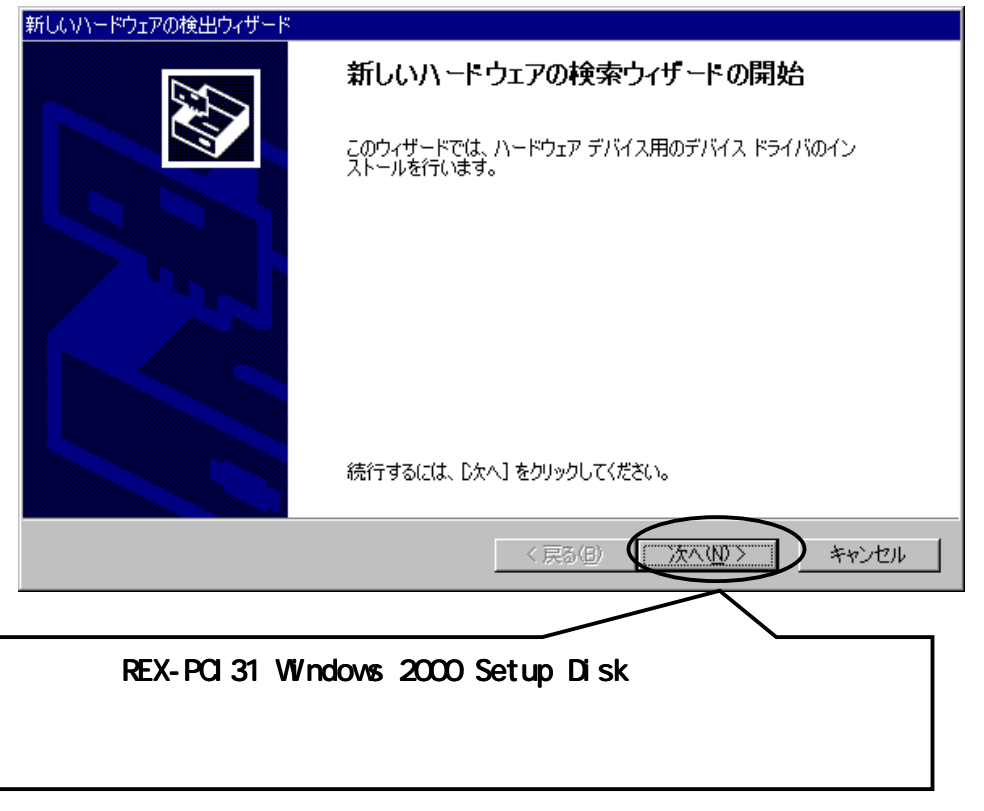

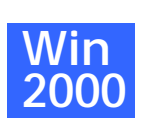

2. 検索方法選択画面になります。

| 所しいハードウェアの検出ウィザード                                                              |                                                                  |
|--------------------------------------------------------------------------------|------------------------------------------------------------------|
| <b>ハードウェア デバイス ドライバのインストール</b><br>デバイス ドライバは、ハードウェア デバイスがオ^<br>ソフトウェア プログラムです。 | ペレーティング システムで正しく動作するように設定する                                      |
| 次のデバイスをインストールします:                                                              |                                                                  |
| SCSI =>/ho-7                                                                   |                                                                  |
| ~<br>デバイスのドライバはハードウェア デバイスを実<br>イバが必要です。 ドライバ ファイルの場所を指<br>さい。                 | 行するソフトウェア プログラムです。新しいデバイスにはドラ<br>定してインストールを完了するには じたへ] をクリックしてくだ |
| 検索方法を選択してください。                                                                 |                                                                  |
| ○ デバイスに最適なドライバを検索する(<br>ラブビノスの即たっの) コンパンを検索する(                                 |                                                                  |
|                                                                                | らし、その一覧がら選択する(型)                                                 |
|                                                                                |                                                                  |
| _                                                                              | < 戻る(B) (次へ(N)) キャンセル                                            |
|                                                                                |                                                                  |
| 「デバイスに最適なドラ~                                                                   | イバを検索す                                                           |
| る(推奨)」を選択します                                                                   | o<br>                                                            |
| そして、「次へ」を選択し                                                                   | てください。                                                           |
|                                                                                |                                                                  |

 $\mathbf{0}$ 

3. 検索の開始画面になります。

| 新しいハードウェアの検出ウィザード                                                                                                |
|----------------------------------------------------------------------------------------------------|
| <b>ドライバ ファイルの特定</b><br>ドライバ ファイルをどこで検索しますか?                                                                      |
| 次のハードウェア デバイスのドライバ ファイルの検索:                                                                                      |
|                                                                                                    |
| このコンピュータ上のドライバ データベースおよび指定の検索場所から適切なドライバを検索します。                                                                  |
| 検索を開始するには、 D太へ] をクリックしてください。 フロッピー ディスクまたは CD-ROM ドライブで検索して<br>いる場合は、 フロッピー ディスクまたは CD を挿入してから D太へ] をクリックしてください。 |
| 使 索場所のオブション:<br>「 「 「つ ッピー ディスク ドライブ(0)」<br>「 「 」 CD-BOM ドライブ(0)」<br>「 」 場所を指定(5)<br>「 」 「 」 」 に チェックします。        |
| Microsoft Windows Update ( <u>M</u> )                                                                            |
| 〈戻る(四) 次へ(11) > キャンセル                                                                                            |

4. ドライバのインストール確認画面が表示されます。

| 新しいハードウェアの検出ウィザード                                                                             |
|-----------------------------------------------------------------------------------------------|
| <b>ドライバ ファイルの検索</b><br>ハードウェア デバイスのドライバ ファイル検索が終了しました。                                        |
| 次のデバイスのドライバが検索されました。                                                                          |
| SOSI IV-F                                                                                     |
| このデバイスのドライバが見つかりました。このドライバをインストールするには、D欠へ]をクリックしてください。                                        |
| REX-PCI31 Windows 2000 Setup Disk の<br>ドライバを読むようになっていることを<br>確認します。<br>(この場合 x:¥PCI3XW2K.INF) |
| < 戻る(B) (次へ(N)) キャンセル                                                                         |

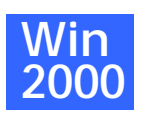

5. 「デジタル署名がありません」と表示されますが、そのまま[はい]を 押してインストールを続行します。

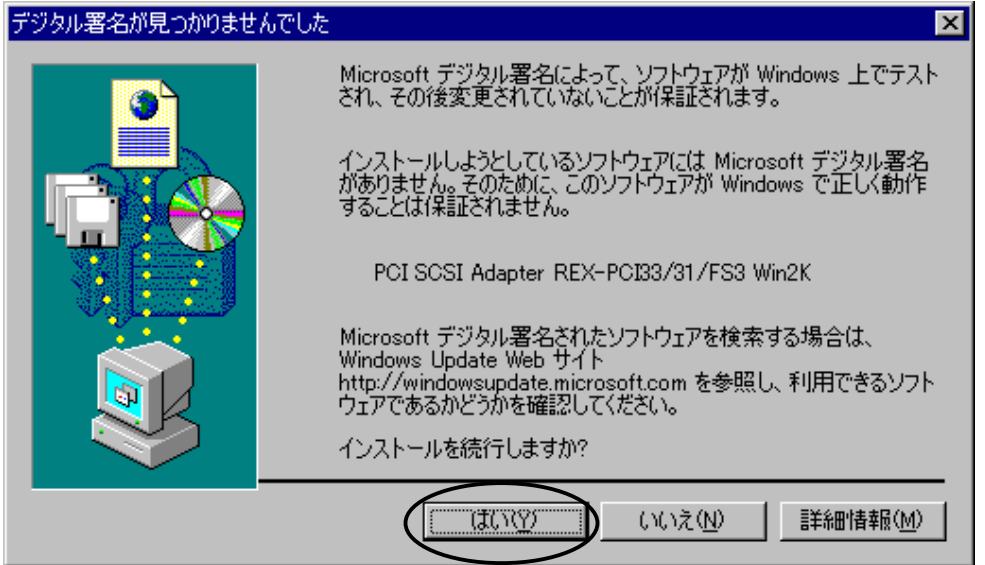

6. ドライバのコピーが開始され完了メッセージが表示されます。 新しいハードウェアの検出ウィザード

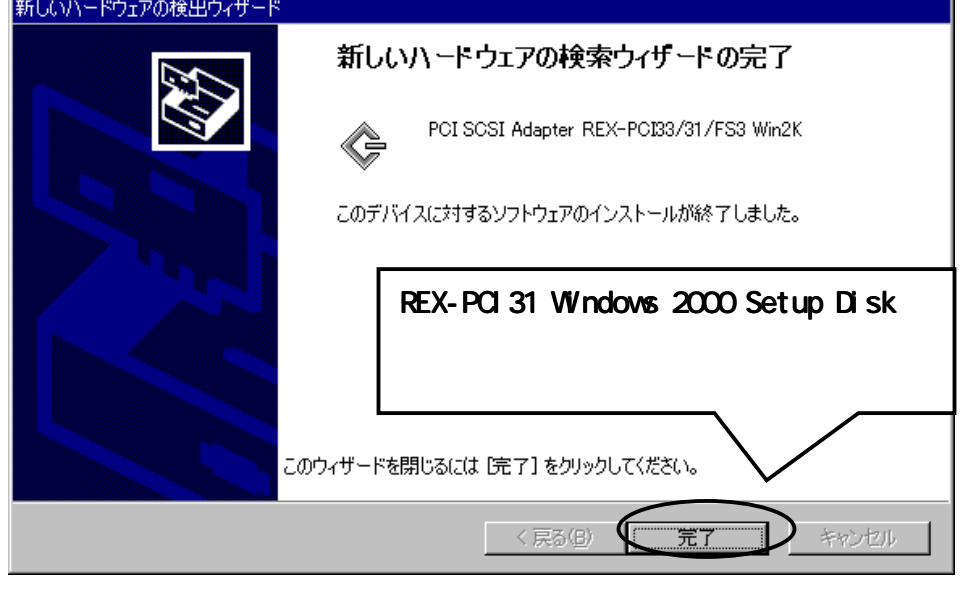

ドライバインストールの確認

ドライバのインストールが正常に行われ動作しているかの確認を行います。 ここでの確認は、パソコン上で REX-PCI31 が正しく動作しているかの確認に なります。

1. コントロールパネルのシステムを開きます。

| システムのプロパティ |                                                                       | <u>? ×</u>             |              |
|------------|-----------------------------------------------------------------------|------------------------|--------------|
|            | ー プロファイル   詳細<br>システム:<br>Microsoft Windows<br>5.00.2031              | [ ハードウ<br>タグをクリッ<br>す。 | ェア ]<br>ックしま |
|            | 使用者:<br>ラトックシステム<br>RatocSystems, Inc.<br>50293-270-3884757-          | 15168                  |              |
|            | コンピュータ:<br>x86 Family 6 Model 6<br>AT/AT COMPATIBLI<br>130,596 KB RAM | 6 Stepping 5<br>E      |              |

- システムのプロパティー ? × 全般 | ネットワーク ID |ハードウェア | ユーザー プロファイル | 詳細 | ハードウェア ウィザード ハードウェアウィザードを使って、ハードウェアの ル、削除、修復、取り外し、および設定ができ デバイス マネージャの中 の「デバイスマネージャ 11-(D)... ボタンをクリックし デバイス マネージャ ます。 デバイスマネージャは、コンピュータンイ ウェア デバイスを表示します。デバイス ロバティを変更できます。 インスト マネ ドライバの署名(S)... デバイス マネージャ(D). ハードウェア ブロファイル ハードウェア ブロファイルを使うと、別のハードウェアの構成を設定し、 格納 することができます。 400 ハードウェア プロファイル(ピ)\_ 適用(A) OK. やいセル
- 2. 「デバイスマネージャ」を選択します。

 [SCSI と RAID コントローラ]をダブルクリックし[PCI SCSI Adapter REX-PCI33/31/FS3 Win2K]と表示されていることを確認して、さらにダ ブルクリックします。

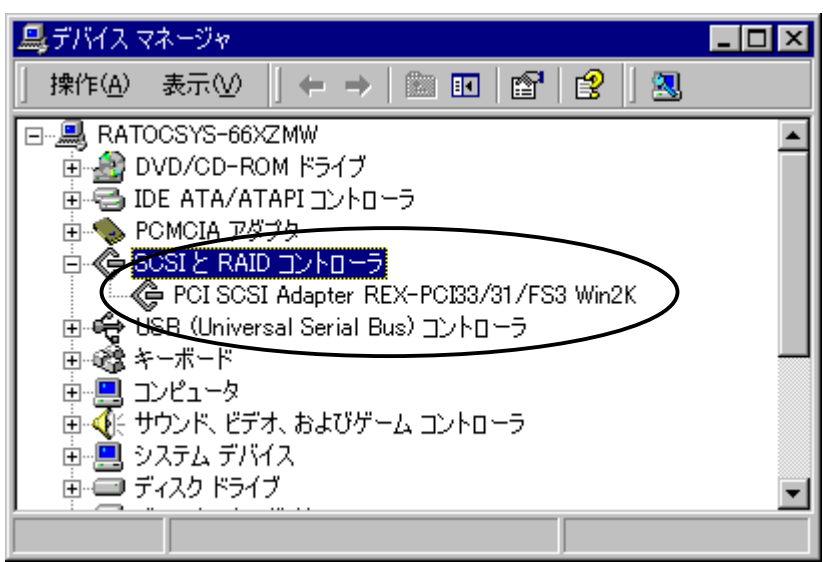

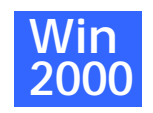

4. 全般のタグを表示します。

| PCI SCSI Adap                  | oter REX-PCI33/31/                                                         | FS3 Win2Kのプロ                                                  | //ティ <b>? ×</b>                                                                              |
|--------------------------------|----------------------------------------------------------------------------|---------------------------------------------------------------|----------------------------------------------------------------------------------------------|
| 全般 ドラ                          | イバ[リソース]                                                                   |                                                               |                                                                                              |
| ¢                              | PCI SCSI Adapter R                                                         | EX-PCI33/31/F                                                 | 53 Win2K                                                                                     |
| ーデバイスの<br>このデバ<br>このデバ<br>シューテ | デバイスの種類:<br>製造元:<br>場所:<br>D状態<br>イスは正常に動作して<br>イスに問題がある場合<br>イングを開始してくださ( | SCSIと RAID<br>RATOC Syste<br>場所 4 (PCI /<br>います。<br>は、[トラブルシュ | 「このデバイスは正常に動<br>作しています」と表示されて<br>いることを確認します。<br>エラーがある場合、「デバイ<br>スの状態」の欄に、エラーの<br>内容が表示されます。 |
|                                |                                                                            |                                                               | トラブルシューティング(①                                                                                |

5. ドライバのタグを表示します。

| PCI SOSI A            | dapter REX-PCI33/                         | 31/FS3 Win2Kのプロパティ                                         | ? ×                                             |
|-----------------------|-------------------------------------------|------------------------------------------------------------|-------------------------------------------------|
| 全般                    | (ג-עע (אד <del>ס</del>                    |                                                            | 日付、バージョンの欄<br>に「利用できません」、                       |
| ¢                     | PCI SCSI Adapter                          | REX-PCI33/31/FS3 Win2K                                     | デジタル署名の欄に<br>「デジタル署名されて                         |
|                       | プロバイダー                                    | RATOC                                                      | ・ いません」と表示され                                    |
|                       | 日付:                                       | 利用できません                                                    | ますが、これで正常な                                      |
|                       | バージョン:                                    | 利用できません                                                    | 状態です。                                           |
|                       | デジタル署名者:                                  | デジタル署名されていません                                              |                                                 |
| このデバ<br>リックしま<br>バイスの | イスで読み込まれたド<br>す。このデバイスのドラ<br>ドライバ ファイルを更新 | ライバ ファイルの詳細を表示する(<br>イバ ファイルを削除するには、削<br>Fするには、[ドライバの更新]をク | こは、 [ドライバの詳細] をク<br>除] をクリックします。 このデ<br>リックします。 |
| خل                    | らに「ドライバの                                  | の詳細」ボタンを押して                                                |                                                 |
| 77                    | マイルのバージ                                   | ョンを確認します。                                                  |                                                 |
|                       | ドライバの詳細(0).                               | 削除(U)                                                      | ドライバの更新( <u>P</u> )                             |
|                       |                                           | 0                                                          | K キャンセル                                         |

6. ドライバの詳細

|    | ドライバファイルの詳細                                     | ? ×               |
|----|-------------------------------------------------|-------------------|
|    | PCI SCSI Adapter REX-PCI33/31/FS3 Win2K         |                   |
|    | ドライバ ファイル(D):                                   |                   |
|    | D:¥WINNT¥System32¥DRIVERS¥REXPCI3XSYS           |                   |
|    | ファイルバージョンを確認<br>お問い合わせの際、このバ<br>お知らせください。<br>   | します。<br>−ジョンを     |
|    | プロバイダ: RATOC Systems,Inc.                       |                   |
|    | ファイル バージョン: 1.01a-R07                           |                   |
|    | 著作権: Copyright (C) RATOC Systems,Inc.           |                   |
| 7. | 7. リソースのタグを選択します。                               |                   |
|    | PCI SCSI Adapter REX-PCI33/31/FS3 Win2Kのプロパティ   | ? ×               |
|    | 全般 ドライズ リソース                                    |                   |
|    | PCI SCSI Adapter REX-PCI33/31/FS3 Win2K         |                   |
|    | リソースの設定(B):                                     |                   |
|    | <u>リソースの種類</u> 設定<br>1/0の範囲<br>1/0の範囲、<br>いたいいい | メモリの範囲、IRQ        |
|    | → メモリの範囲 E3000000 - E3000FFF が割り当た              | って、競合するデバ         |
|    |                                                 | ここを確認しまり。<br>     |
|    | 設定の登録名(但): 現在の構成                                | <u></u>           |
|    | ▼ 自動設定(U)                                       | 設定の変更( <u>O</u> ) |
|    | 競合するデバイス:                                       |                   |
| (  | 「競合なし                                           | <u>^</u>          |
|    |                                                 |                   |
|    |                                                 |                   |
|    |                                                 |                   |

Win 2000

# SCSI ユーティリティのインストール

SCSI コンフィギュレーション(SCUINICN.EXE)のインストールを行います。

- REX-PCI31 Windows 2000 Setup Disk をフロッピーディスク装置にセット しデスクトップ画面の[マイコンピュータ]からフロッピーディスクのアイ コンをダブルクリックします。
- 2. SCSIUT ディレクトリの SETUP.EXE をダブルクリックして起動します。

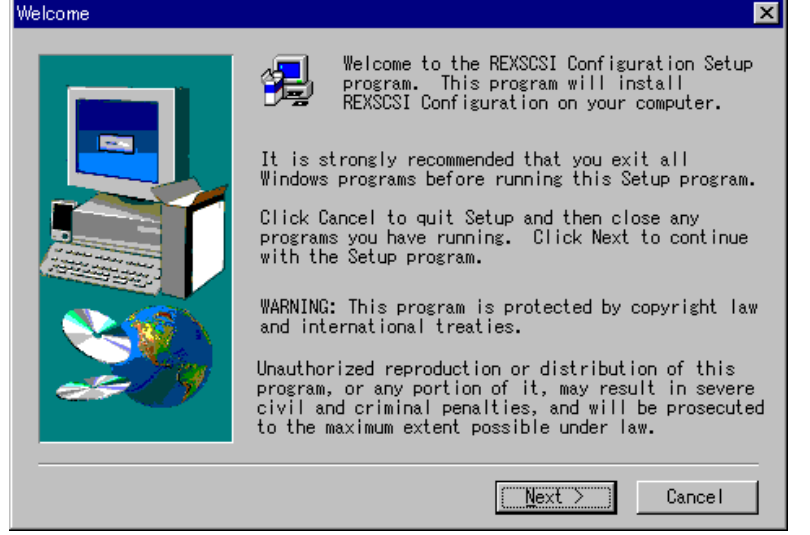

Win 2000

- 画面の指示に従ってインストールを進めます。
   「Windows の再起動」の確認画面が表示されたら、Setup Disk を抜きます。
- インストールが正常に終了すると[スタート]ボタンからのプログラム メニューの中に[SCSI Utility] [SCSI Configuration]が追加され ています。

SCSI コンフィギュレーションユーティリティ(SCUINICN.EXE)とは: REX-PCI33の SCSI 構成情報を変更します。

特殊な設定が必要な SCSI 機器が接続されているとき、本プログラムを お使いください。 SCSI コンフィギュレーション(P53)の説明を参照し てください。

## WNASP132.DLL の組込み(オプショナル)

**ここでの作業は必ずしも必要ではありません。必要な場合に限り行ってください。** Windows 2000 上でのイメージスキャナ、フィルムスキャナの使用で 32 ビッ ト版 ASPI マネージャ ( WNASPI32 または WINASPI32 ) が必要となるスキャ ナソフトがあります。

32 ビット版 ASPI マネージャがスキャナに添付のソフトウェアに含まれてい ない場合や、スキャナメーカから提供されていない場合に限り、本製品添付 の REX-PCI31 Windows 2000 用 Setup Disk に含まれる **32 ビット版 ASPI** マネージャ (WNASPI32.DLL) を組み込んでください。

CD-R/RW 用書込みソフトも 32 ビット版 ASPI を必要としますが、書 き込みソフトのインストールと同時に 32 ビット版 ASPI がインスト ールされますのでそちらをお使いください。

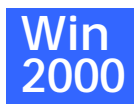

WNASP132 のインストール方法

Windows 2000 を Administrator のユーザ権限のあるユーザで開始します。

- REX-PCI31 Windows 2000 用 Setup Disk をフロッピーディスク装置にセットしデスクトップ画面の[マイコンピュータ]からフロッピーディスクのアイコンをダブルクリックします。
- 2. [ASPI32] ディレクトリを開きます。
- [WNASPI32]または[WNASPI32.INF]ファイルを選択してマウスの右ク リックメニューを表示させます。
- 4. 表示されたメニューの[インストール]を選択実行するとファイルがコ ピーされインストールが終了します。
- 5. REX-PCI31 Windows 2000 用 Setup Disk を抜いて、Windows 2000 を再 起動します。

上記手順でインストールができない場合は、[ASPI32]ディレクトリにある [WNASPI32.DLL]ファイルを Windows 2000 のシステムディレクトリ(通常 は、Winnt¥system32 ディレクトリ) ヘコピーして Windows 2000 を再起動し てください。

#### WNASP132 のアンインストール方法

- 1. コントロールパネルの[アプリケーションの追加と削除]を起動します。
- 2. [RATOC WinASPI32 for Windows 2000/NT4.0]を選択します。
- 3. [ **変更 / 削除(C)**] ボタンを押すと WNASP132.DLL が削除されます。

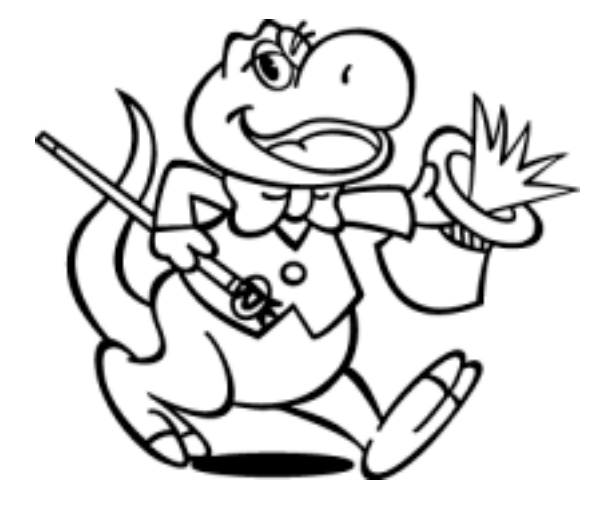

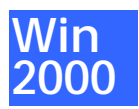

# 6. Windows NT インストール済みにて使用する

Windows NT へのインストール手順を、Windows NT インストール済みのパソ コンに REX-PCI31 を取り付ける場合で説明します。Server および Workstation は同様に行えます。

本製品添付の REX-PCI31 WindowsNT Setup Disk を用意してください。

# Windows NT に SCSI アダプタ(ドライバ)を追加

既に Windows NT がインストールされている環境に REX-PCI31 のドライバを 組み込む方法を説明します。この作業を進める前に SCSI ボード、SCSI ター ミネータ、および Windows NT が正しくインストールされているかを確認し てください。

- 1. パソコンの電源を入れ Windows NT セッションを Administrator のユー ザ権限のあるユーザで開始してください。
- 2. コントロールパネルから [SCSI アダプタ] のアイコン を起動します。

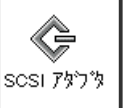

3. SCSI アダプタの画面が表示されます。

| ארלא 5051 אין 😯 🗙                           |
|---------------------------------------------|
| 7'11'0 1'5(1)                               |
| インストールされている SOSI 7977 ドライハ1は次のとおりです。        |
| IDE CD-ROM (ATAPI 1.2)/Dual-channel PCI IDE |
|                                             |
| 追加(A) 育(除(B)                                |
| [ドライバ]タグを選択し、       [追加]ボタンを押します。       OK  |

4. ドライバのインストール画面が表示されます。

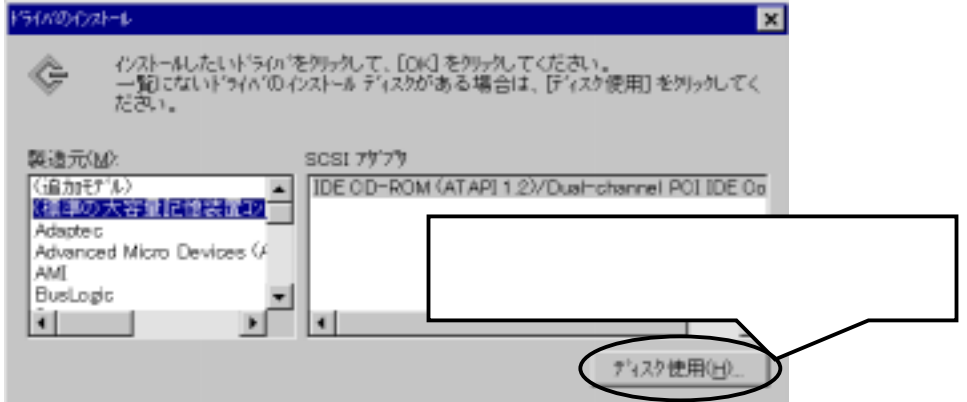

5. ドライバのインストール画面が表示されます。

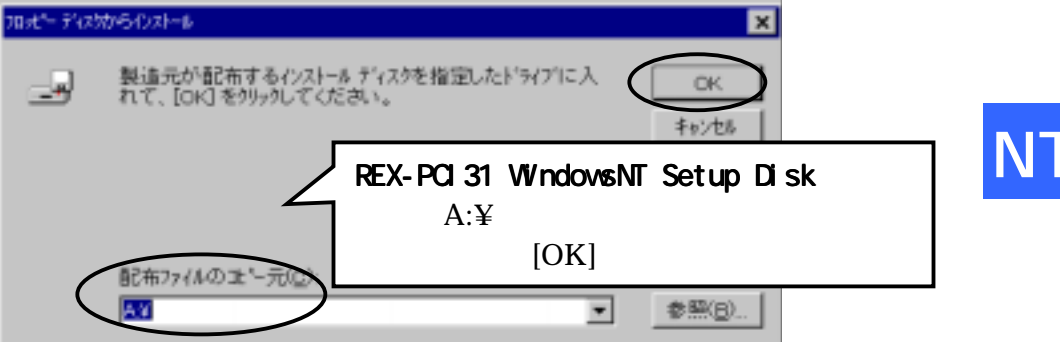

6. SCSI アダプタの選択画面になります。

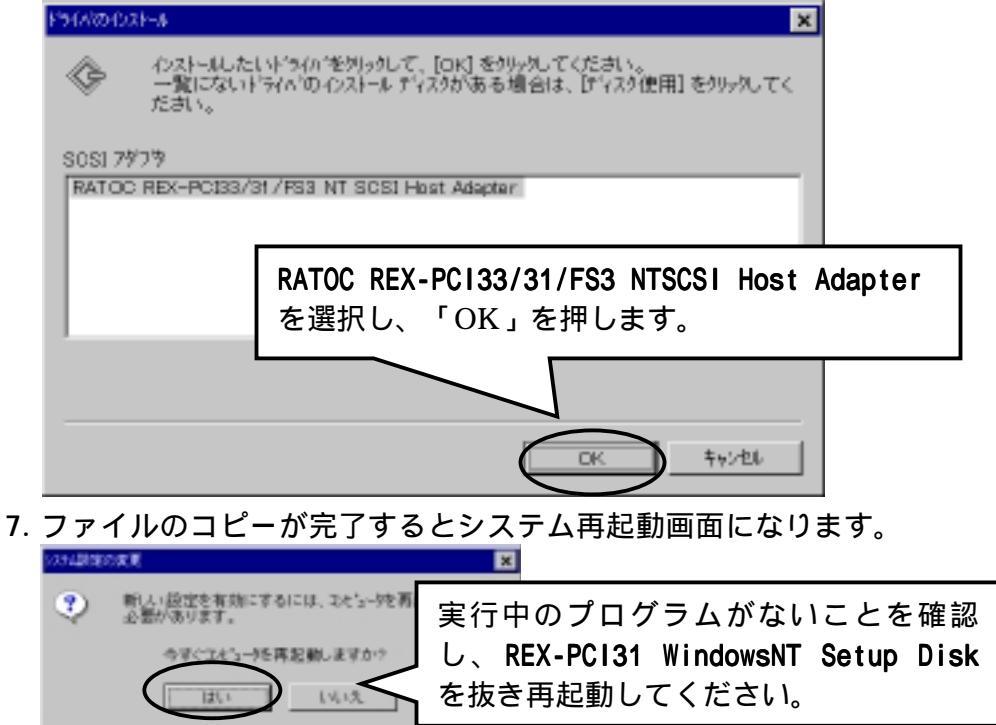

# ドライバ起動の確認

システム再起動時、エラーが出ないことを確認してください。 エラーが出た場合、スタートメニューの管理ツール(共通)のイベントビュー ワを起動して何がエラーを起こしているか確認してください。 ここでは、ドライバが正しく動作しているかの確認方法について説明します。 再起動後、コントロールパネルの SCSI アダプタを再度起動し、[RATOC REX-PCI33/31/FS3 NT SCSI HOST Adapter]が追加されていることを確認し てそれを更にダブルクリックすると接続してある SCSI 機器が表示されます。 各項目に異常がないか[プロパティ]を押して確認し[OK]を選択します。

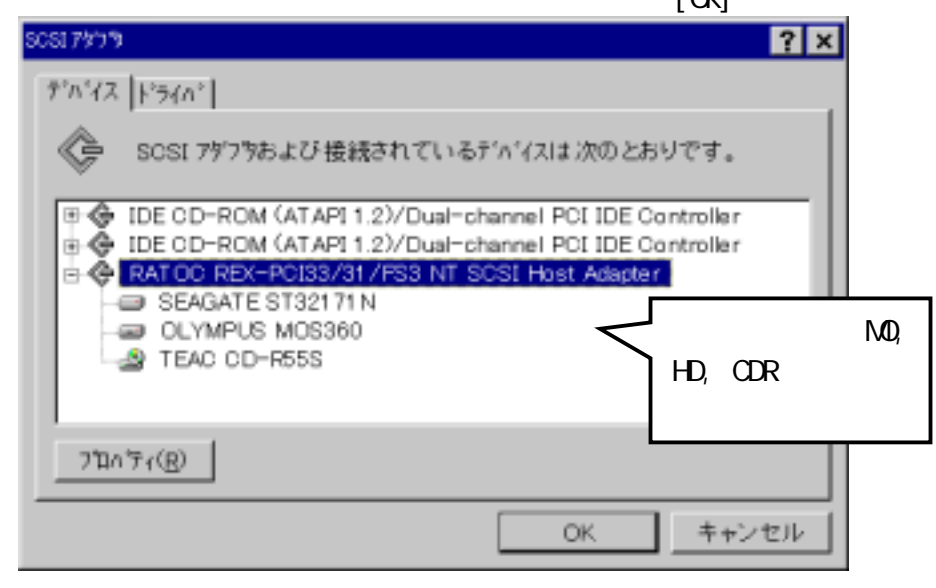

SCSI機器を選択しプロパティを表示します。

| SEAGATE ST32171N 7/D//54                         | ? ×                                         |
|--------------------------------------------------|---------------------------------------------|
| 全般  設定  <br>・・・・・・・・・・・・・・・・・・・・・・・・・・・・・・・・・・・・ | デバイスマップは「利用不<br>可」と表示されますが、こ<br>れで正常な状態です。  |
| デバイス マッブ 利用不可<br>- デバイスの状態<br>デバイスは正常に動作しています。   | このデバイスは正常に動作<br>しています。と表示されてい<br>ることを確認します。 |
| OK                                               | キャンセル                                       |

スワップファイルを SCSI ハードディスクに

SCSI ハードディスクより Windows NT4.0 を起動している場合、関係ありません。 EIDE ハードディスクより Windows NT4.0 を起動する場合、パフォーマンス向上のためスワップファイルを高速な SCSI ハードディスクに変更する方法です。

1. マイコンピュータのアイコンを右クリックしプロパティを選択します。

2. システムのプロパティ [パフォーマンス]のタグを選択します。

3. [仮想メモリ]の欄の[変更]を選択します。

4. 仮想メモリの構成を変更します

| 19月1日                                                                               |                                                       |                                     |
|-------------------------------------------------------------------------------------|-------------------------------------------------------|-------------------------------------|
| <sup>*</sup> ライブ( <u>D</u> ) [木゙リューム ラ^<br>C: [DR-1200]<br>D: [DORS <b>-321</b> 60] | ゙ル] ページング ファイルのサイズ (MB)<br>43 − 93                    | OK<br>キャンセル<br>ヘルフ <sup>*</sup> (日) |
| - 選択したトッライブのペー                                                                      | シング ファイル サイズ                                          |                                     |
| ト*ライブ:                                                                              | D: [DORS-32160]                                       |                                     |
| 空き領域                                                                                | 1849 MB                                               |                                     |
| 初期サイス <sup>、</sup> (MB)(I):                                                         | 43                                                    |                                     |
| -<br>最大サイス <sup>*</sup> (MB)( <u>X</u> ):                                           | 93 設定(S)                                              |                                     |
| -<br>すべてのドライブの総/                                                                    | ヽ゚ーシ`ンク゛ファイル サイス゛ーーーーーーーーーーーーーーーーーーーーーーーーーーーーーーーーーーーー |                                     |
| 最小限:                                                                                | 2 MB                                                  |                                     |
| 推奨:                                                                                 | 43 MB                                                 |                                     |
| 現在の割り当て:                                                                            | 43 MB                                                 |                                     |
|                                                                                     |                                                       |                                     |
| ・レシ゛ストリ サイス゛ーーーーー                                                                   |                                                       |                                     |
| ・レジストリ サイス´ーーーー<br>現在のレジストリ サイス`                                                    | : 4 MB                                                |                                     |

NT

この例では、C ドライブが EIDE ハードディスクで D ドライブが SCSI ハ ードディスクです。

D ドライブの構成で初期サイズ、最大サイズを C ドライブと同様の容量 を確保するとよいでしょう。

Cドライブの構成は"なし"に設定します。

システムを再起動してください。
 仮想メモリの設定が有効となります。

SCSI ユーティリティのインストール

SCSI コンフィギュレーションユーティリティ(SCUINICN.EXE)のインストールを 行います。

- 添付の REX-PCI31 WindowsNT Setup Disk をフロッピーディスク装置に セットしデスクトップ画面の[マイコンピュータ]からフロッピーディ スクのアイコンをダブルクリックします。
- 2. SCSIUT ディレクトリの SETUP.EXE をダブルクリックして起動します。

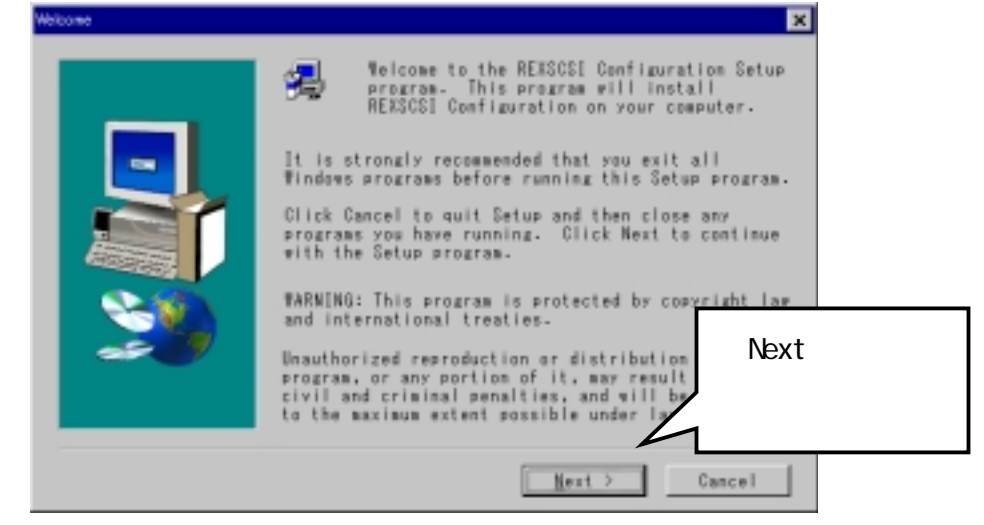

- 画面の指示に従ってインストールを進めます。
   「Windows の再起動」の確認画面が表示されたら、REX-PCI31 WindowsNT
   Setup Disk を抜いて、「Yes, …」を選択し「OK」を押して再起動して
   ください。
- SCSI ユーティリティのインストールが正常に終了すると[スタート]ボタンからのプログラムメニューの中に[SCSI Utility]が追加されています。
   再起動しない場合、ユーティリティが正しく動作しません。

SCSI コンフィギュレーションユーティリティ(SCUINICN.EXE)とは: REX-PCI31の SCSI 構成情報を変更します。 特殊な設定が必要な SCSI 機器が接続されているとき、本プログラムをお 使いください。詳細は、SCSI コンフィギュレーションユーティリティ (P53)を参照してください。

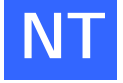

WNASP132.DLL の組込み(オプショナル)

ここでの作業は必ずしも必要ではありません。必要な場合に限り行ってください。 Windows NT4.0 上でのイメージスキャナ、フィルムスキャナの使用で 32 ビッ ト版 ASPI マネージャ (WNASPI32 または WINASPI32 )が必要となるスキャ ナソフトがあります。

32 ビット版 ASPI マネージャがスキャナに添付のソフトウェアに含まれてい ない場合や、スキャナメーカから提供されていない場合に限り、本製品添付 の REX-PCI31 Windows NT 用 Setup Disk に含まれる 32 ビット版 ASPI マネ ージャ (WNASPI32.DLL)を組み込んでください。

CD-R/RW 用書込みソフトも 32 ビット版 ASPI を必要としますが、書 き込みソフトのインストールと同時に 32 ビット版 ASPI がインスト ールされますのでそちらをお使いください。

WNASP132 のインストール方法

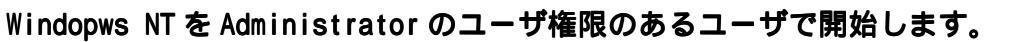

- REX-PCI31 Windows NT 用 Setup Disk をフロッピーディスク装置にセットしデスクトップ画面の[マイコンピュータ]からフロッピーディスクのアイコンをダブルクリックします。
- 2. [ASP132] ディレクトリを開きます。
- 3. [WNASP132]または[WNASP132.INF]ファイルを選択してマウスの右ク リックメニューを表示させます。
- 4. 表示されたメニューの[インストール]を選択実行するとファイルがコ ピーされインストールが終了します。
- 5. REX-PCI31 Windows NT 用 Setup Disk を抜いて、Windows NT を再起動 します。

上記手順でインストールができない場合は、[ASP132]ディレクトリにある [WNASP132.DLL]ファイルをWindows NTのシステムディレクトリ(通常は、 Winnt¥system32 ディレクトリ)ヘコピーしてWindows NTを再起動してくだ さい。

### WNASP132のアンインストール方法

- 1. コントロールパネルの[アプリケーションの追加と削除]を起動します。
- 2. [RATOC WinASPI32 for Windows 2000/NT4.0]を選択します。
- 3. [追加と削除(R)] ボタンを押すと WNASP132.DLL が削除されます。

# 7. SCSI コンフィギュレーションユーティリティについて

ここでは、SCSI コンフィギュレーションユーティリティプログラム (SCUINICX.EXE)の使用方法を説明します。 REX-PCI31 の EEPROM に SCSI 構 成の設定値を参照および更新します。通常、初期値にてご使用頂けますが接 続する SCSI 機器によっては変更する必要がある場合があります。

|               | -            |
|---------------|--------------|
| オペレーティングシステム  | プログラム名       |
| Windows 98/95 | SCUINICW.EXE |
| Windows 2000  | SCUINICN.EXE |
| Windows NT    | SCUINICN.EXE |

ここでは、Windows98/95 での SCSI コンフィギュレーションを中心に説明し ます。Windows2000, NT では若干異なる部分もありますが、基本的には同じ 内容です。

### プログラム起動方法

[スタート]ボタンから[プログラム] [SCSIUtility] [SCSIコンフィギ ュレーション]を実行します。

必ず起動する前に、すべてのプログラムの実行を終了してください。また、 SCSI機器が接続されている場合は、念のために Windows を終了して一時的 に SCSI機器を取り外してください。

この画面が表示された時点で他のプログラムの終了が不可能な場合、

「終了」ボタンを選択してください。

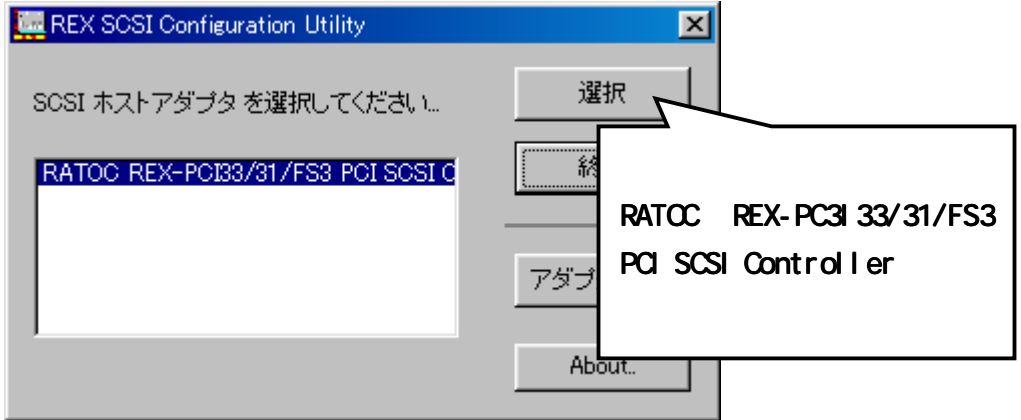

次項のコンフィギュレーション画面にて設定を参照および更新してください。 設定を終了したら[書き込み]を押してください。設定値が REX-PCI31 に書き 込まれます。

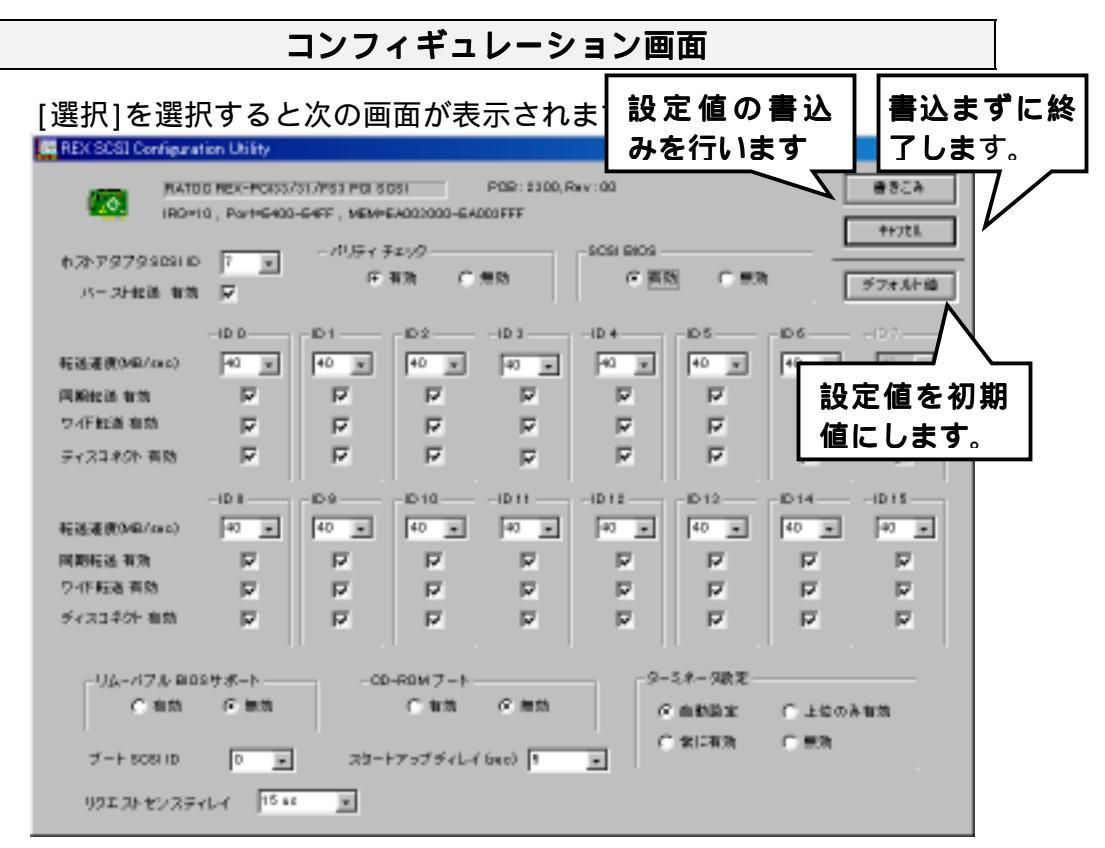

【ホスト SCSI ID】< 選択値:0 ~ 15 初期値:7> SCSI 機器で7以外使用できない場合のみ変更してください。 WideSCSI に対応していない機器を接続する場合は、0~7の範囲で設定し てください。

【バースト転送】 < 選択値:有効/無効 初期値:有効>

PCI バーストがサポートされていない環境の場合、無効に設定してください。

【パリティチェック】< 選択値:有効/無効 初期値:有効> パリティチェック機能のない旧式の SCSI機器がある場合のみ無効にして

ください。

【SCSI BIOS】 < 選択値:有効/無効 初期値:有効>

本設定を無効にすると SCSI-BIOS はメモリに常駐しません。

【転送速度】< 選択値:40 ~ 5 初期値:40> 転送速度は SCSI カードと SCSI 機器の最初のネゴシエーション時に 40、 26.6、20、16.6、13.2、11.4、10、5MB/S と落として可能な速度を決定し ます。

【同期転送】< 選択値: 有効 / 無効 初期値: 有効 > 非同期の SCSI 機器の場合、無効(非同期)を選択してください。 また、動作が安定しないとき無効に設定してみてください。

- 【ワイド転送】< 選択値:有効/無効 初期値:有効> ワイド転送できない SCSI機器の場合、自動的にワイド転送モードでなく なります。自動切換えができない場合、無効に設定します。このとき転送 速度の数値が半分の値に変更されます。
- 【ディスコネクト】< 選択値:有効/無効 初期値:有効> この指定を有効にすると SCSI デバイスを一時的に SCSI バスから切り離 すことができます。これによりデバイスを一時的に切り離している間に、 SCSI カードがバスの他の機能を高速に実行できることがあります。バス が必要な場合に、デバイスと SCSI カードを再度接続することができます。 SCSI 機器接続時動作が安定しない場合、同期転送無効、ワイド転送無効、 ディスコネクト無効の設定にしてみてください。
- 【リムーバブル BIOS サポート】< 選択値: 有効 / 無効 初期値: 無効 > リムーバブルディスクを固定ディスクと同様に扱います。 有効にした場合、イジェクト時にファイルのオープン中でないことの確認 が必要です。
- 【CD-ROM ブート】< 選択値:有効/無効 初期値:無効> SCSI CD-ROM ドライブよりブート可能な CD-ROM を読み込みブートします。 無効にした場合は、Ctrl+B を押したときのみ、この機能が働きます。

WindowsNT 4.0 の CD-ROM からのブートはサポートしておりません。

【ターミネータ設定】<初期値:自動設定>

自動設定: SCSI ボード上のターミネータは、接続状態に応じて自動的に 設定されます。

上位のみ有効: High ターミネータ有効。Low ターミネータ無効。 常に有効: High ターミネータ、Low ターミネータともに有効。 無効: High ターミネータ、Low ターミネータともに無効。

- 【ブート SCSI ID】 < 選択値:0 ~ 15 初期値:0> SCSI ハードディスクからブートする場合、対象とする SCSI ID を指定し ます。
- 【スタートアップディレイ】< 選択値:1 ~ 20 初期値:6> リセット後に次のコマンドをすぐに受け付けられないような SCSI 機器を 接続している場合に、SCSI 機器へのリセット発行後、次の SCSI コマンド を発行するまでのウェイト時間を秒数で指定します。

【リクエストセンスディレイ】< 選択値:0~765µs 初期値:15> チェックコンディション後に次のリクエストセンスコマンドをすぐに受 け付けられないような SCSI機器を接続している場合に、SCSI機器からチ ェックコンディションを受信後、次のリクエストセンスコマンドを発行す るまでのウェイト時間を秒数で指定します。

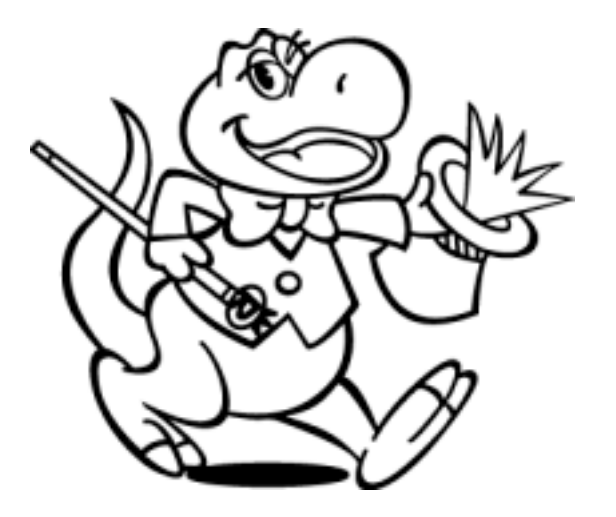

# 8.トラブルシューティング

REX-PCI31 を使用する場合の主なトラブルシューティングについて説明しま す。REX-PCI31 の Setup Disk の「README.TXT」ファイルに追加情報があり ますのでこちらもご覧ください。また、最新の情報については、インターネ ットの弊社ホームページ上の FAQ (質問と回答)のコーナをご覧ください。

# オペレーティングシステム共通のトラブル

### SCSI-BIOS スタート画面が表示されない場合

Q: SCSI ボードが起動しません。(SCSI-BIOS スタート画面が表示されない) A1: PCI スロットにしっかり装着されていない場合がよくあります。

PCI スロットを搭載した初期のパソコンでよく起こります。

これはパソコンが完全にプラグアンドプレイに対応していないために発 生します。

パソコンのシステム BIOS の変更を起動(パソコン起動時に何を押せば起 動できるか表示されています)して PCI スロットの構成変更を行ってくだ さい。

そこで、PCI スロットの番号(REX-PCI31 をセットしたスロット番号)の 定義に、割り込み番号を IRQ=11 を、I/O アドレスを FFOOH に予約定義して ください。

システム BIOS の変更を終了するとき構成を保存してください。

A2: ボード上の J3 が BIOS OFF 側に設定されていないか確認してください。

### SCSI-BIOS の起動画面を非表示にしたい場合

- Q: REX-PCI31 の起動画面を表示しないようにしたい。
- A: REX-PCI31 に接続した機器からシステムを起動する必要がなければ、 REX-PCI31のボード上のJ3の設定でSCSI-BIOSを無効(OFF)にすると非 表示になります。

SCSI-BIOS の設定で「Enable Host Adapter BIOS」を No にするだけで は、非表示にはできません。

#### FUJITSU MO(M2512A,M2513A) を使用の場合

- Q: FUJITSU MO を採用している古い MO ドライブを接続するとハングアップします。
- A: FUJITSU MO を採用している比較的古い MO ドライブでこのような現象が 発生することがあります。

ハングアップする場合、以下の手順で転送速度を 10MB/s に設定してく ださい。

- 1.REX-PCI31に接続している SCSI 機器の電源を OFF にします。
- 2.SCSI コンフィギュレーションを実行します。
- 3. FUJITSU MO に該当する SCSI-ID の「転送方式」の値を 10MB/s に変更 します。
- [OK]をクリックして書き込み後、システムを終了してパソコンの電源を切ります。
- 5. REX-PCI31 に SCSI 機器を接続してパソコンを起動します。

#### PC98-NX で SCSI ハードディスクより起動する場合

- Q: PC98-NX (Fine を除く) で REX-PCI31 に接続したハードディスクより起動したいのですがどうすればできますか。
- A: DOS/V と同様、内蔵 HD を未接続(プライマリマスタをなし)にして(または取り外して)しまえば可能ですが、内蔵 IDE を D:ドライブとして使用することが可能です。
  - 1. システム起動画面で「F2」を押して BIOS セットアップ画面を表示し ます。
  - 2. 「起動」のタグより1.~4. の中に[取外し可能デバイス]があること を確認します。
  - 3. 「ハードディスク」を選択します。 1.に[その他の起動ドライブ] がくるように設定します。
  - 設定を保存してシステム再起動してください。SCSI ハードディスク より起動を開始します。[起動時のメニュー]が表示されるようになり ます。Enter を押してください。

## REX-PCI31を装着するとシステム起動が遅くなる場合

 Q: REX-PCI31を導入する前に比べて、システム起動時間が遅くなりました。
 A: 仕様です。システム起動時にパソコンが REX-PCI31 を認識する処理と REX-PCI31が接続している SCSI 機器を認識する処理が追加されるため、 システム起動が 10 秒から 20 秒ほど遅くなります。起動が遅くなる時間 がこの範囲であれば正常に動作しています。

### IDE の CD-ROM が使えない場合

- Q: IDE の CD-ROM が使えなくなってしまいました。
- A:使用するパソコンによっては、セカンダリのマスタに接続してある CD-ROM が使えなくなる場合があります。この場合、セカンダリのスレーブに接続 するか、プライマリのスレープに接続を変更してください。

## Windows98/95 のトラブル

### REX-PCI31 のドライバを完全削除するには

- Q: インストールの途中で、REX-PCI31 Windows98/95 SetupDisk からの読 み込みを行わず「完了」を押してしまいました。再度、REX-PCI31 を装着 しましたが、新しいハードウェアの追加が行われません。
- A: インストールに失敗した場合など REX-PCI31 環境を完全に取り除く方 法を説明します。

以下の3つの作業からなります。

- デバイスツリーからの削除
- ドライバファイルと INF ファイルの削除
- レジストリの削除

### デバイスツリーからの削除

- コントロールパネルを開きます。
   [スタート] [設定(S)] [コントロールパネル(C)]メニューで開きます。
- コントロールパネルの中の[システム]を起動します。
   [システム]アイコンをダブルクリックします。

- デバイスマネージャを開きます。
   [デバイスマネージャ]タグを選択するとデバイスツリー表示に切り替わります。
- SCSI BOARDを削除します。
   [SCSI コントローラ ]の[+]をクリックして[RATOC REX-PCI33/31/FS3
   PCI SCSI Controller ]がある場合、それを選択して[削除]ボタンを
   クリックします。
   SCSI コントローラにない場合[その他のデバイス]の[+]をクリック
   してその中に登録されていないか確認します。

### ドライバファイルと INF ファイルの削除

- [マイコンピュータ]を開き、[表示(V)] [オプション(0)]にて[ すべてのファイルを表示(S)]をチェックします。
- 2. [スタート]ボタンから[検索]-[ファイルやフォルダ]を選択します。
- 3. [名前(N):]に「REXPCI3X.MPD」と入力します。
- 4. [探す場所(L):]に Windows 98/95 がインストールされているディレク トリ名を入力します。
- 5. [検索開始(I)]をクリックします。
- [REXPCI3X.MPD]が表示されたら、それを選択して削除キー(DEL)を押し て削除します。通常[Windows¥system¥iosubsys]ディレクトリにありま す。
- 7. [名前(N):]に「PCI3XRATOCREXPCI3X.INF」と入力します。
- 8. [探す場所(L):] に Windows 98/95 がインストールされているディレク トリ名を入力します。
- 9. [検索開始(I)]をクリックします。
- 10. [ PCI3XRATOCREXPCI3X.INF ]が表示されたら、ファイルを開いて REX-PCI31の情報ファイルであることを確認します。

そのファイル(PCI3XRATOCREXPCI3X.INF)を選択して削除キー(DEL)を 押して削除します。通常[Windows¥inf¥other]ディレクトリにあります。 レジストリの削除

レジストリエディタの使用方法を誤ると、システムに重大な障害が発生す る可能性があります。使用に関しては、十分に注意してください。

- 1. [スタート]ボタンから[ファイル名を指定して実行]を選択します。
- 2. [名前(0):]に「REGEDIT」と入力して[OK]ボタンをクリックします。
- 3. [HKEY\_LOCAL\_MACHINE] [Enum] [PCI]と順番に開きます。そして、文字列が[RATOC REX-PCI33/31/FS3 PCI SCSI Controller] と登録 されているか確認します。

そのキー(VEN\_1195&DEV\_0853&SUBSYS\_08531195&REV\_01)を選択して 削除キー(DEL)を押して削除します。この記述が複数の場合、すべてな くなるまで削除します。

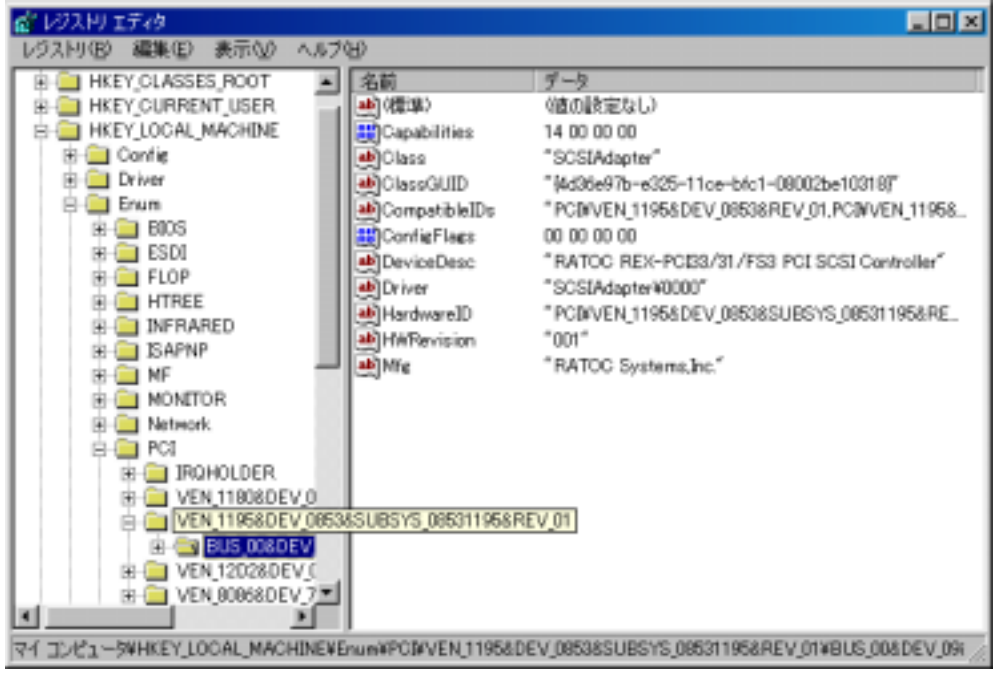

削除したらレジストリエディタを終了します。
 これで完全にドライバは削除されました。

#### Windows 98 でドライバ更新する場合

- Q: インターネット等より、新しいドライバ FD を入手したのだが組込みは?
- A: ここでは、ハードディスクの DOWNLOAD ディレクトリの中に REX-PCI31 デ ィスクがダウンロードできているものとして説明します。
  - 1. DOWNLOAD ディレクトリに PCI31\_02.EXE (仮称)があることを確認しま す。
  - 2. PCI31\_02.EXE をダブルクリックして実行します。
  - 3. 解凍実行画面が表示され複数のファイルが登場します。
  - 4. PCI31\_02.EXE ファイルを削除します。
  - 5. DOWNLOAD ディレクトリのプロパティを参照して、DOWNLOAD ディレクト リが 1.44MB 以下の容量がチェックします。
  - 6. 1.44MB フォーマット済みの空のフロッピーディスクを用意します。
  - DOWNLOAD ディレクトリ内のすべてのファイルを選択して、フロッピー ディスクにコピーし、ラベルに REX-PCI31 Windows98/95 SetupDisk xx/xx/xx 版(ReadMe ファイルのタイムスタンプ)と記載します。

新しいバージョンの REX-PCI31 Windows98/95 SetupDisk が完成しました。 続いて、ドライバの更新を行います。

- コントロールパネルのシステムを開きます。さらにデバイスマネージャ を選択します。
- 2. SCSI コントローラをクリックし、「RATOC REX-PCI33/31/FS3 PCI SCSI

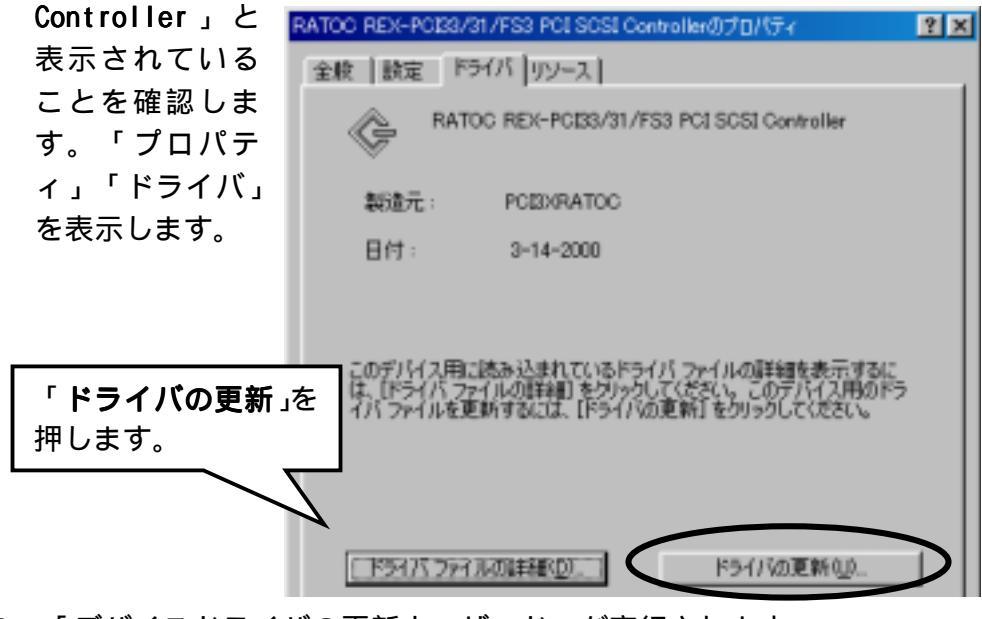

3. 「デバイスドライバの更新ウィザード」が実行されます。

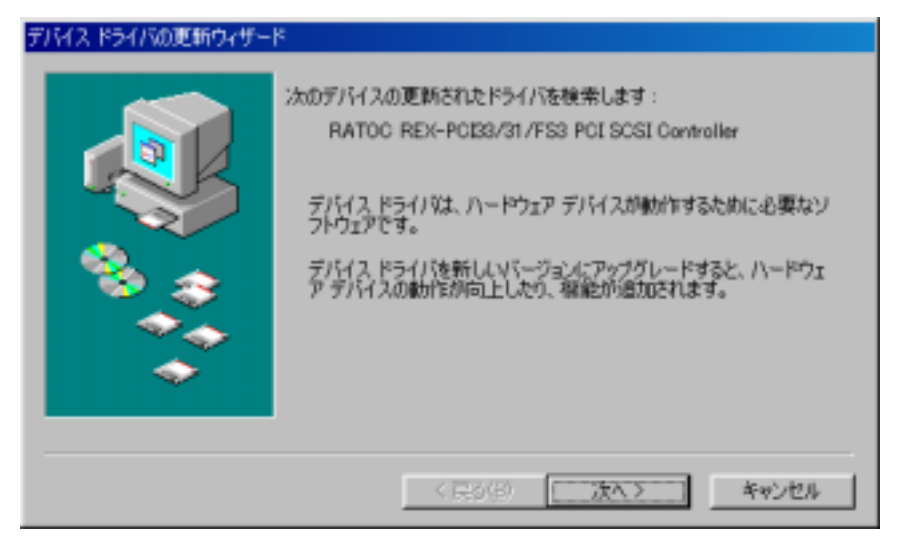

4. 検索方法を選択します。

| デバイスドライバの更新ウィザー     | ۲                                            |  |  |
|---------------------|----------------------------------------------|--|--|
|                     | 検索方法を選択してください。                               |  |  |
|                     | 「 <b>さらに適したドライバを</b><br>検索する(推奨)」を選択し<br>ます。 |  |  |
| < 戻る(B) (次へ > キャンセル |                                              |  |  |
| 検売すて担所も明            | い会わせてきます                                     |  |  |

5. 検索する場所を問い合わせてきます。 デバイスドライバの更新ウィザード 更新されたドライバは、ハードドライブのドライバーデータペース、または 法の選択された場所から検索されます。 したへ」をクリックすると検索 を開始します F フロッピー ディスクドライブ(E) フロッピーディス Г □ CD-ROM ドライブ(0) クドライブ」を選択し、先 ほど作成した新しい REX-Microsoft Windows Update (M F 検索場所の指定(): PCI31 Windows98/95 Setup P.4 Disk をセットします。「次 へ」を選択します。 < 戻る(日) 次へつ キャンセル

6. 読み込み元のドライバ確認の画面になります。

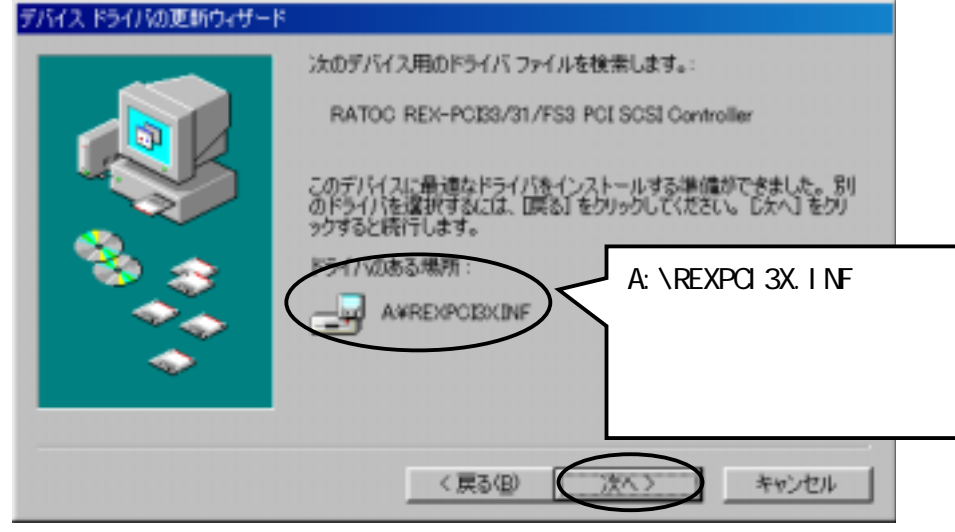

7. 完了のメッセージが表示されます。

| デバイスドライバの更新ウィザード |                                           |
|------------------|-------------------------------------------|
|                  | RATOC REX-PCB3/31/FS3 PCI SCSI Controller |
|                  | ハードウェア デバイス用の更新されたドライバのインストールが完了し<br>ました。 |
|                  |                                           |
| <b>* * *</b>     | これで、ドライバは新しくなりました。                        |
|                  | REX-PCI31 Windows98/95 Setup Disk を抜      |
| Ť                | 「してたさい。「元」」を選択します。                        |
|                  |                                           |
|                  | く戻る(印) 売了 キャンセル                           |

更新されたかどうかの確認を行います。

- 再度ドライバのタグを選択します。
   製造元の日付が新しくなっています。
   「ドライバファイルの詳細」を選択します。
- ドライバの詳細が表示されます。
   お問い合わせの際、このバージョンをお知らせください。

## Windows 95 でドライバ更新する場合

- Q: インターネット等より新しいドライバ FD を入手したのだが組み込みは?
- A: ここでは、ハードディスクの DOWNLOAD ディレクトリの中に REX-PCI31 デ ィスクがダウンロードできているものとして説明します。
  - DOWNLOAD ディレクトリに PCI31\_02.EXE (仮称)があることを確認します。
  - 2. PCI31\_02.EXE をダブルクリックして実行します。
  - 3. 解凍実行画面が表示され複数のファイルが登場します。
  - 4. PCI31\_02.EXE ファイルを削除します。
  - 5. DOWNLOAD ディレクトリのプロパティを参照して、DOWNLOAD ディレクト リが 1.44MB 以下の容量がチェックします。
  - 6. 1.44MB フォーマット済みの空のフロッピーディスクを用意します。
  - DOWNLOAD ディレクトリ内のすべてのファイルを選択して、フロッピーディスクにコピーし、ラベルに REX-PCI31 Windows98/95 SetupDisk xx/xx/xx 版 (ReadMe ファイルのタイムスタンプ)と記載します。

新しいバージョンの REX-PCI31 Windows98/95 SetupDisk が完成しました。 続いて、ドライバの更新を行います。

コントロールパネルのシステムを開きます。さらにデバイスマネージャを選択します。
 SCSIコントローラをクリックし、「RATOC REX-PCI33/31/FS3 PCI SCSI Controller」と表示されていることを確認します。RATOC REX-PCI33/31/FS3 PCI SCSI Controllerを選択し、「プロパティ」を表示

します。

- ドライバのタグを表示します。
   「ドライバの更新」を押します。
- デバイスドライバウィザードが開始されます。
   新しい REX-PCI31 Windows98/95 SetupDisk をフロッピーディスクドラ イブにセットして、「自動検出をする」を選択します。
   「次へ」を選択します。
- ドライバ発見のメッセージが表示されます。
   このデバイス用の更新されたドライバが見つかりました。
   と表示される
   ことを確認して、「完了」を選択します。

5. 以下の画面が表示される場合があります。

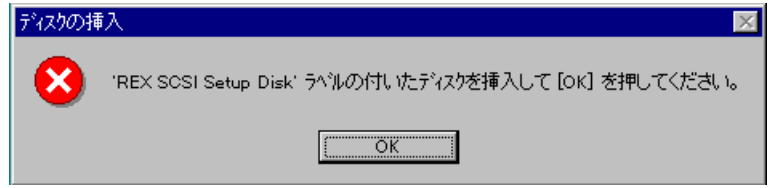

「OK」を押します。

ファイルのコピー元を入力する画面になります。
 フロッピーディスクドライブを選択し、「OK」を押します。
 コピーが開始され、ドライバの更新が完了します。
 REX-PCI31 Windows98/95 SetupDisk を抜いてください。

5.6.については表示されない場合もあります。コピーが開始され、新しいド ライバが実行されます。古いドライバに戻す場合、一度ドライバの削除 (P59)を行い、以前の REX-PCI31 Windows98/95 SetupDisk を使用して新 規インストールしてください。

## データ転送中にハングアップしたり VXD 中断画面になったりする場合

Q: データ転送中にハングアップしたり VXD 中断画面になったりします。 A:

- ・SCSIケーブルが良質のものか確認してください。
- ・ターミネータはアクティブターミネータか確認してください。
- ・SCSI ケーブル長が総計1.5m以内(UItraの場合)であるか確認してください。

外付けユニット1台で約15cm使用します。

SCSI 機器の台数を減らしてみてください。

・SCSI機器台数が多いと自動ターミネータが正しく動作しない場合があり ます。

SCSI コンフィギュレーションの SCSI-BIOS の設定を実行して手動設定して ください。

### SCSI機器に対して転送速度を設定する場合

- Q: SCSI機器に対して転送速度を設定したい。
- A: オペレーティングシステムでの設定は、有効となりません。
   Windows 98/95 のデバイスマネージャのディスクドライブのプロパティ表示での「同期データ転送」設定は有効となりません。
   SCSI-BIOS の設定を使用して、転送方式の項目で該当する SCSI 機器の速度に設定してください。

### ドライバがインストールされていないとなる場合

- Q: ドライバのインストールが正しく行われたにも関わらず、プロパティ の画面でインストールされていないと表示され黄色の(!)エクスクラ メーションマークになります。
- A: SCSI機器との転送不具合の場合にこのようになります。 一度 SCSI機器の電源を OFF にして立ち上げます。ドライバのプロパティが正常に動作していますと表示されていることを確認し、システム再起動して SCSI-BIOS の設定から最大同期転送速度を現在の設定値より小さな値に設定してください。

## 全体的なシステムのパフォーマンスが低下しますと表示される場合

- Q: コントロールパネルのシステムのプロパティのパフォーマンスを見る
   と「全体的なシステムのパフォーマンスが低下します」と表示されているのですがどうしてでしょうか。
- A: 16 ビット版 ASPI マネージャ(ASP850.SYS)が登録されているためです。 CONFIG.SYS を編集して ASP850.SYS をコメントにしてください。

### その他のデバイスに PCI SCSI BUS Controller が表示される場合

- Q: SCSI デバイスに登録されず、その他のデバイスに登録されてしまいま した。まだ、ドライバは読み込んでいません。
- A: PCI SCSI BUS Controller を選択し、プロパティのドライバ変更を選択します。

ハードウェアの選択画面で SCSI コントローラを選択します。ドライバ ディスクをセットしドライバの場所を選択してインストールします。
その他のデバイスに PCI Brige として登録される場合

Q: SCSI デバイスに登録されず、その他のデバイスに登録されてしまいました。

まだ、ドライバは読み込んでいません。

A: PCI Brigeを選択し、削除キーを押してください。
 システム再起動により"新しいハードウェア"の画面が表示されます。
 後は、本文の記述に従ってインストールしてください。

PC98-NX でデバイスマネージャの画面が表示されない場合

- Q: ドライバの登録確認のため、デバイスマネージャの画面を表示しよう としてありません。
- A: PC98-NX では、標準で、キッズモードまたはベーシックモードに設定さ れています。 [プログラム]の[CyberTrio-NX]の[Go To アドバンストモード]を実行

してください。 また、レジストリエディタを起動する場合も同様です。

SCSI HD が second IDE HD より前のドライブ名となる場合

- Q: REX-PCI31 に接続された HD が、セカンド IDE に接続された HD のドライ ブ名より前のドライプ名に割り当てられます。
- A: Windows NT の場合、ディスクアドミニストレータでドライブ名の変更 を行ってください。

Windows 95 の場合、システムプロパティで MO,CD-ROM 等はドライブ名 の変更ができますが HD はできません。REX-PCI31 の SCSI-BIOS の設定 で「Enable Host Adapter BIOS」の項目を No:にします(コントロー ルしない)。

#### SCSI 機器接続確認で準備ができていませんと表示される

- **Q:** Windows 98/95 用 SCSI 機器確認ユーティリティ(WINSSC)にて、接続されている CD-R,CDRW,MO 等を確認すると、Device Status の欄に「ドラ イブの準備ができていません」と表示されます。
- A: CD-ROM、CD-R、MO 等の場合、メディアが挿入されていないときには、 「ドライブの準備ができていません」と表示されます。これで正常です。 メディアを装着し、再度画面表示しますと「Ready」となります。

### UltraSCSI 対応機器が SCSI-2 と表示される場合

- Q: Ultra SCSI の機器を接続していますが、SCSI 機器接続ユーティリティ (WinSSC)で確認すると適合規格が「SCSI-3」と表示されず、「SCSI-2」 と表示されます。
- A: 適合規格の表示は、SCSI機器側が返す値(InquiryデータのANSIバージョン)をそのまま表示しています。
   UItraSCSI対応の機器であってもそのSCSI機器側が、「SCSI-2」を返しているためこのような表示になります。
   SCSI機器側が、「SCSI-3」と返す場合は、「SCSI-3」と表示されます。
   ほとんどのUItraSCSIハードディスクは「SCSI-2」を返します。詳細についてはドライブメーカへお問い合わせください。

### 不明なデバイスが検出されると表示の場合

- **Q:** スキャナを接続して REX-PCI31 をインストールすると「不明なデバイス が検出されました」と表示してドライバの読み込みが行われません。
- A:「不明なデバイスが検出されました」の表示は REX-PCI31 に対してでは なく接続しているスキャナを検出したときに表示されるメッセージで す。スキャナに Windows 98/95 のドライバ(INF)が添付されている場合 は、デバイスドライバウィザードで読み込ませてください。添付されて いない場合は、「完了」を押してください。次回からこのメッセージは 表示されなくなります。詳しくは、スキャナメーカにお問い合わせくだ さい。

### フォーマットユーティリティ(REXFMT95)で CDR, CDRW, DVD が認識されない

- Q: Windows 98/95 用 SCSI フォーマットユーティリティ(REXFMT95)にて、 接続されている CD-R,CDRW,DVD を認識できません。Windows 98/95 用 SCSI 機器確認ユーティリティでは確認できるのですが。
- A: Windows 98/95 用 SCSI フォーマットユーティリティ(REXFMT95)は、ハ ードディスク、MO、PD、リムーバブルディスクを対象としています。 CD-ROM、CD-R、CDRW,DVD は対象としていません。初期化が必要な場合、 ドライブメーカにお問い合わせください。

# Windows2000 のトラブル

SCSI ボード経由で Windows 2000 をインストールするには

- Q: REX-PCI31 に接続したハードディスクへ Windows 2000 をインストール したいのですが
- Q: REX-PCI31 に接続した SCSI CD-ROM から Windows 2000 をインストール したいのですが
- A: 以下の手順で行います。
  - 1. Windows 2000 の CD-ROM をセットして CD-ROM からシステムを起動します。
  - 2. 画面左上に「Windows 2000 Setup」と表示されて、画面下に「Press F6 - if you need to install a third party SCSI or RAID driver...」 と表示されている間に[F6]キーを押します。
  - インストールの途中で以下の画面が表示されたら、[S]キーを押して、 「Specify Additional Device」をします。

Setup could not determine the type of one or more mass storage devices .....

<none>

- \* To specify additional SCSI adapters, CD-ROM devices, or special disk controllers for use with Windows 2000, including those for manufacturer, press S.
- \* If you do not have any device support disks from a mass storage device manufacturer, or do not want to specify additional mass storage devices for use with Windows 2000, press ENTER

S = Specify Additional Device ENTER = Continue F3 = Exit

4. ディスク挿入を促す下の画面が表示されます。

Please insert the disk labeled Manufacturer-supplied hardware support disk into Drive A:

\* Press ENTER when ready

「REX-PCI31 Windows 2000 Setup Disk」をフロッピードライブにセットしてEnterキーを押します。

5. 「RATOC REX-PCI33/31/FS3 PCI SCSI Controller WIN2000」と表示 されるのでそれを選択してインストールを続行します。

これで、REX-PCI31 に接続されたハードディスクへの Windows 2000 がインストールが開始されます。

### REX-PCI31 ドライバを完全削除するには

- Q: 他のデバイスと REX-PCI31 のドライバが競合しているか確認するためす べての情報を削除したいのですが
- A: REX-PCI31 環境を完全に取り除く方法を説明します。 以下の3つの作業からなります。
  - SCSI アダプタからの削除
  - ドライバファイルと INF ファイルの削除
  - レジストリの削除

### SCSI アダプタからの削除

- コントロールパネルを開きます。
   [スタート] [設定(S)] [コントロールパネル(C)]メニューで開きます。
- コントロールパネルの中の[システム]を起動します。
   [システム]アイコンをダブルクリックします。
- デバイスマネージャを開きます。
   [ハードウェア]タグを選択して[デバイスマネージャ]ボタンを押す ととデバイスマネージャの表示に切り替わります。
- 4. SCSI Adapter を削除します。

[ SCSI と RAID コントローラ]をダブルクリックして[ PCI SCSI Adapter REX-PCI33/31/FS3 Win2K] がある場合、それを選択して[削除] ボタンをクリックします。

### ドライバファイルと INF ファイルの削除

- [マイコンピュータ]を開き[表示]タグに切り替えます。[ツール(T)] メニューの[フォルダオプション(0)]にて[ファイルとフォルダの表示] にある[ すべてのファイルおよびフォルダを表示する]をチェックし ます。
- 2. [スタート]ボタンから[検索]-[ファイルやフォルダ]を選択します。
- 3. [名前(N):]に「REXPCI3X.SYS」と入力します。
- 4. [探す場所(L):]に Windows 2000 がインストールされているディレクト リ名を入力します。
- 5. [検索開始(I)]をクリックします。
- 6. [REXPCI3X.SYS]が表示されたら、それを選択して削除キー(DEL)を押し

て削除します。通常[Winnt¥system32¥drivers]ディレクトリにあります。

- 7. [名前(N):]に「OEM\*.INF」、[含まれる文字列(C):]に「REX-PCI31」 と入力します。
- 8. [探す場所(L):]に Windows 2000 がインストールされているディレクト リ名を入力します。
- 9. [検索開始(I)]をクリックします。
- 10. [OEM\*.INF] が表示されたら、ファイルを開いて REX-PCI31 の情報ファ イルであることを確認します。そのファイル(OEM\*.INF)を選択して削除 キー(DEL)を押して削除します。通常[Winnt¥inf]ディレクトリにあります。

## レジストリの削除

レジストリエディタの使用方法を誤ると、システムに重大な障害が発生する 可能性があります。使用に関しては、十分に注意してください。

- 1. [スタート]ボタンから[ファイル名を指定して実行]を選択します。
- 2. [名前(0):]に「REGEDIT」と入力して[OK]ボタンをクリックします。
- [HKEY\_LOCAL\_MACHINE] [SYSTEM] [CurrentControlSet] [Services] [REXPCI3X]と順番に開きます。そして、ImagePathの
   文字列が[System32¥DRIVERS¥REXPCI3X.SYS]であることを確認し、
   [REXPCI33]を選択して削除キー(DEL)を押して削除します。この記述が
   複数の場合、すべてなくなるまで削除します。

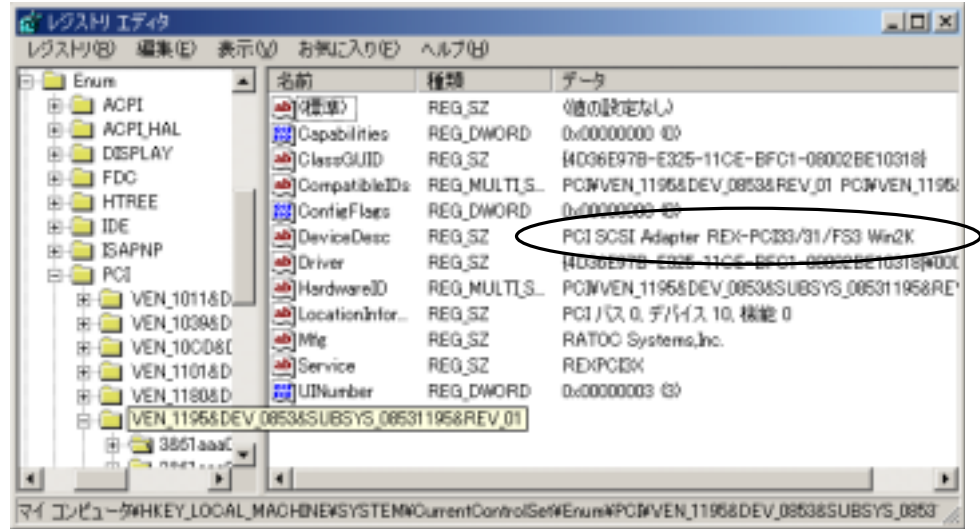

すべてなくなったら、レジストリエディタを終了します。
 これで完全にドライバは削除されました。

## Device のプロパティ - SCSI のプロパティでの設定がきかない

- **Q:** 接続機器の Device のプロパティにある SCSI のプロパティで設定を変更 しましたが、動作に反映されていません。
- A: Device のプロパティにある SCSI のプロパティで設定を行っても実際の 動作には反映されません。

「タグ付きキューを無効にする」および「同期転送を無効にする」の設 定は、REX-PCI31 Windows 2000 Setup Disk に含まれる SCSI コンフィ ギュレーションユーティリティから「キューイング」および「転送速度」 の項目で設定してください。

#### FUJITSU MO(M2512A,M2513A) を使用の場合

- Q: FUJITSU MO を採用している古い MO ドライブを接続するとハングアップ します。
- A: FUJITSU MO を採用している比較的古い一部の MO ドライブでこのような 現象が発生することがあります。

SCSI コンフィギュレーションユーティリティにて、転送速度を 10MB/S に設定してください。

- 1. REX-PCI31 に接続してある SCSI 機器の電源を OFF にします。
- 2. SCSI コンフィギュレーションユーティリティを起動します。
- 3. FUJITSU MO に該当する SCSI ID の転送速度を 10MB/S に設定します。
- 4. OKを押して設定値を書き込みます。
- 5. SCSI機器の電源を入れパソコンを再起動します。

### スキャナを検出できない場合

Q: スキャナソフトを起動すると、スキャナを検出できないというエラーが 表示されて使用できません。

デバイスマネージャから確認するとスキャナは認識できています。

A: Windows 2000 用の ASPI マネージャ(WNASP132)を必要とするスキャナソフトで ASPI マネージャが組み込まれていない場合に発生します。
 REX-PC131 には、Windows 2000 用の ASPI マネージャを添付しております。
 「WNASP132.DLL の組み込み」(P45)に従って、REX-PC131 Windows 2000 Setup Disk の[ASP132]ディレクトリに含まれる WNASP132.DLL をインストールしてください。

### MO/PD でフォーマットが完了しない場合

- Q: MO または PD のフォーマットを実行するとフォーマットが完了しません。
- A: Windows98/95 上でフォーマットされたメディアを使用する場合に発生します。

Windows 2000 上のフォーマット機能は、スーパフロッピー形式 (Windows98/95 での一般的な形式)には対応していません。

本製品に添付されている Windows98/95 用フォーマットユーティリティ を使用して、Windows98/95 上で FDISK 形式でのフォーマットを行うと、 Windows2000 上でフォーマット可能となります。

### ドライブ名が割り当たらない場合

- Q: デバイスマネージャの確認では OLMPUS MOS341(例)と表示されている が、マイコンピュータにリムーバブルアイコンが表示されません。
- A1: ネットワーク環境が既に構築されている場合、空きのドライブ名がな いためリムーバブルディスクとしてのドライブ名の確保ができない場合、 このようになります。
  - ネットワーク環境をチェックしなおしてください。もしくは、ネットワークカードを外して先に SCSI カードの認識を行ってください。
- A2: D: ドライブに CD-ROM 等のアイコンがあり、それが D: ドライブ固定と してある場合おこります。ドライブ固定の設定を止めるか他のドライブ 名を割り当てます。

変更は以下の手順で行います。

- 1. [コントロールパネル]の[管理ツール]を開きます。
- [コンピュータの管理]を起動して[記憶域]の下の[ディスクの 管理]を選択します。
- 3. CD-ROM を選択状態にして「ドライブ文字とパスの変更」を行います。

# WindowsNT のトラブル

## スキャナを検出できない場合

- Q: スキャナソフトを起動すると、スキャナを検出できないというエラーが 表示されて使用できません。 コントロールパネルの SCSI アダプタから確認するとスキャナは認識で きています。
- A: Windows NT4.0 用の ASPI マネージャ (WNASPI32) が組み込まれていな い場合に発生します。

REX-PCI31 には、Windows NT4.0 用の ASPI マネージャは添付しておりま す。「WNASPI32.DLL の組み込み」(P52)に従って、REX-PCI31 WindowsNT Setup Disk の [ASPI32] ディレクトリに含まれる WNASPI32.DLL をイン ストールしてください。

MO/PD アクセスでパラメタに誤りがありますの場合

- Q: MO または PD をアクセスするとパラメタに誤りがありますと表示されま す。
- A: フォーマットすることにより回避できます。以下の方法で行います。
  - 1. 管理ツールのディスクアドミニストレータを起動します。
  - 2. MO の領域が "空き領域 "になっていることを確認します。それを選 択します。
  - 「パーティション」「作成」を実行し、作成するパーティションサ イズを全領域にします。
  - 4. "空き領域"が"未フォーマット"に変わります。
  - 5. 「パーティション」 「今すぐ変更を反映」を実行します。
  - 6. "ディスク構成を変更しました "と表示されます。「保存しますか」 で「はい」を選択。
  - 7. "ディスクは正常に更新されました "と表示されます。
  - 8. 「ツール」「フォーマット」を実行します。「開始」を押します。
  - マイコンピュータからリムーバブルディスクでアクセスが可能にな ります。

### ドライブ名が割り当たらない場合

- Q: RATOC REX-PCI33/31/FS3 PCI SCSI Host Adapter の下に OLYMPUS MOS341 (例)と表示されているが、マイコンピュータにリムーバブルアイコン が表示されません。
- A: D:ドライブに CD-ROM 等のアイコンがあり、それが D:ドライブ固定としてある場合おこります。ドライブ固定の設定を止めるか他のドライブ名を割り当てます。
  変更の方法は、ディスクアドミニストレータで CD-ROM を選択状態にして「ドライブ文字の変更」を行います。

# DOS/Windows3.1のトラブル

#### PD、Changer の一部が認識できない場合

- Q: DOS/Windows 3.1 で PD の CD-ROM が使用できない。または Changer の 2 枚目以降が使用できない。
- A: ASP850.SYS の/L オプションを付加してください。

# 640MB の M0 メディアを使用するとハングアップする場合

- **Q:** 640MB の MO メディアを使用するとハングアップします。230MB のメデ ィアは問題ありません。
- A: 640MB の MO 等の 2K バイト / セクターのリムーバブルメディアを使用す る場合で、CONFIG.SYS で SMARTDRV.EXE を組み込んでいる環境では、 SMARTDRV.EXE のオプションで「 ドライブ名」指定で必ずキャッシュ の対象外にしてください。

# システムに関する情報の作成手順

### 【Windows 98 でのシステム情報】

- Windows 98 の[スタート]ボタンから[プログラム] [アクセサリ]
   [システムツール] [システム情報]を起動します。
- 2. ファイルメニューの [エクスポート]を選択します。
- 3. [名前を付けて保存]画面で任意のファイル名を入力し、[ファイルの 種類]が[テキスト ファイル(\*.TXT)]であることを確認して[保 存]ボタンを押します。

## 【Windows 95 でのデバイスマネジャのシステム概要】

- 1. デバイスマネジャから[印刷(N)...]ボタンを押します。
- 2. レポートの種類に「すべてのデバイスとシステムの概要」を選択して [OK]ボタンを押します。

### 【Windows 2000 でのシステム情報】

### Windows 2000 へ Administrator のユーザ権限を持つユーザでログインします。

- Windows 2000 の[スタート]ボタンから[プログラム] [アクセサリ]
   [システムツール] [システム情報]を起動します。
- 2. 操作メニューの [テキストファイルどして保存]を選択します。
- 3. [名前を付けて保存]画面で任意のファイル名を入力し、[ファイルの 種類]が[テキスト ファイル]であることを確認して[保存]ボタン を押します。

# 【Windows NT 診断プログラムのレポート】

### Windows NT4.0へ Administrator のユーザ権限を持つユーザでログインします。

- Windows NT 診断プログラムを起動し[ファイル]メニューから[レポートの印刷(N)...]ボタンを押します。
- 2. すべてのタブ、詳細レベル概要を選択して [OK] ボタンを押します。 ファイルに出力してメールにて送信できます。

| 記入例: RATOC REX-PCI31 質問用紙(拡大コピーの上ご記入ください)                     |                 |                                                                                                    |                                |                |        |                    |  |  |
|---------------------------------------------------------------|-----------------|----------------------------------------------------------------------------------------------------|--------------------------------|----------------|--------|--------------------|--|--|
| <u>下記ユーザ情報をご記入願います。</u>                                       |                 |                                                                                                    |                                |                |        |                    |  |  |
| 法 人 登 録<br>の方のみ                                               | 会社名             | 3・学校名                                                                                                    | ラトッ                            | ラトックシステム株式会社   |        |                    |  |  |
|                                                               | 所属・             | 所属・部署                                                                                                    |                                |                |        |                    |  |  |
| 氏名                                                            | ラトッ             | ラトック 太郎                                                                                                    |                                |                |        |                    |  |  |
| 住所                                                            | 〒 550<br>朝日な    | 〒 556-0012 大阪市浪速区敷津東 1-6-14<br>朝日なんばビル                                                                                                    |                                |                |        |                    |  |  |
| TEL                                                           | 06-6633-8263 FA |                                                                                                    | FAX                            | 06-6633-8295   | E-Mail | xx@rexpccard.co.jp |  |  |
| 製品型番                                                          | REX-P           | REX-PCI31 シ                                                                                                    |                                | PB31xxxxx      | NIFTY  | XXX1234            |  |  |
| 販売店名                                                          | アール・ピー・エ        |                                                                                                    | エス                             | 購入年月日 98/11/20 |        |                    |  |  |
|                                                               |                 |                                                                                                    |                                |                |        |                    |  |  |
| パソコン様                                                         | パソコン機種名         |                                                                                                    | 自作機(ASUS P2B-F Pentium 400MHz) |                |        |                    |  |  |
| 使用 0S                                                         |                 | Windows 98 Windows 98 Second Edition Windows 95                                                                                                    |                                |                |        |                    |  |  |
|                                                               |                 | Windows 2000 Windows NT4.0                                                                                                    |                                |                |        |                    |  |  |
| 接続 SCSI 機器<br>に関する情報                                          |                 | 接続している全機器の種類・メーカ名・型番・その他についてご記入ください。<br>拡張 Slot:<br>Slot 1 REX-PCI31 通常 CPU に近いほうが Slot 1<br>Slot 2 REX-CBS51<br>ドライバのバージョン REXPCI3X.MPD ファイルのプロパティ<br>10.1a-R03 (2000 3 16 18:13)<br>SCSI 構成: WINSCCで表示される<br>ID:0,LUN:0 (HardDisk) IBM DCAS-34330<br>ID:6,LUN:0 (CD-R) YAMAHA CRW4260 |                                |                |        |                    |  |  |
| 質問内容:                                                         |                 |                                                                                                    |                                |                |        |                    |  |  |
| CDR ドライ                                                       | ブを増             | 設したら                                                                                                    | 動作が不知                          | 安定になりました       |        |                    |  |  |
| 今まで正常に動作していた内蔵のハードディスクも不安定になりました。<br>  それぞれ単体で培結した場合には問題をいませく |                 |                                                                                                    |                                |                |        |                    |  |  |
| てれてれ早体で接続した场合には向速のりません。<br>CDR ドライブは外付け用 50 ピンコネクタに接続しています。   |                 |                                                                                                    |                                |                |        |                    |  |  |
|                                                               |                 |                                                                                                    |                                |                |        |                    |  |  |
| 添付資料:インストール等に関するご質問の場合は下記データが必要です。送付して頂いた                     |                 |                                                                                                    |                                |                |        |                    |  |  |
| データをチェックしてください。                                               |                 |                                                                                                    |                                |                |        |                    |  |  |
| CONFIG.SYS     AUTOEXEC.BAT     システムに関する情報                    |                 |                                                                                                    |                                |                |        |                    |  |  |
| 2「システムに関する情報の作成手順」(P77)を参照してください。                             |                 |                                                                                                    |                                |                |        |                    |  |  |

RATOC REX-PCI31 質問用紙 (拡大コピーの上ご記入ください)

下記ユーザ情報をご記入願います。

| 法人登録の | 会社名・学校名   |      |       |        |  |  |
|-------|-----------|------|-------|--------|--|--|
| 方のみ   | 所属・部署     |      |       |        |  |  |
| 氏名    |           |      |       |        |  |  |
| 住所    | <b>T</b>  |      |       |        |  |  |
| TEL   |           | FAX  |       | E-Mail |  |  |
| 製品型番  | REX-PCI31 | シリアル |       | NIFTY  |  |  |
| 販売店名  |           |      | 購入年月日 |        |  |  |

下記パソコン環境情報をご記入願います。

| パソコン機種名      |                                                   |
|--------------|---------------------------------------------------|
| 使用 0S        | Windows 98 Windows 98 Second Edition Windows 95   |
|              | Windows 2000 Windows NT4.0                        |
|              | DOS Ver( ) Windows 3.1                            |
| 接続 SCSI 機器   | 接続している全機器の種類・メーカ名・型番・その他についてご記入ください。              |
| に関する情報       |                                                   |
|              |                                                   |
|              |                                                   |
|              |                                                   |
|              |                                                   |
|              |                                                   |
|              |                                                   |
|              |                                                   |
| 質問内容:        |                                                   |
|              |                                                   |
|              |                                                   |
|              |                                                   |
|              |                                                   |
|              |                                                   |
|              |                                                   |
|              |                                                   |
| 添付資料 : インス   | トール等に関するご質問の場合は、下記データが必要です。送付して頂いた                |
| データを         | をチェックしてください。                                      |
| CONFIG.SYS 1 | AUTOEXEC.BAT <sup>1</sup> システムに関する情報 <sup>2</sup> |

1 Windows 95/98 のみ

2「システムに関する情報の作成手順」(P77)を参照してください。